| Howle | <b>++</b> | Da | cka | rc |
|-------|-----------|----|-----|----|
|       | 5 L L     |    | LNG |    |
| Enter | oris      | se |     |    |

# Intelligent Provisioning ユーザーガイド(HPE ProLiant Gen10 サーバー、ProLiant Gen10 Plus サーバー、および HPE Synergy 向け)

### 摘要

このガイドでは、Intelligent Provisioning にアクセスし、このソフトウェアを使用して OS のインストール、 ファームウェア、ソフトウェア、およびドライバーのアップデート、および一部の診断テストの実行のような 作業などを行う方法について説明します。Intelligent Provisioning は、Service Pack for ProLiant (SPP) に含 まれている最適化されたサーバーサポートソフトウェアの一部です。本ドキュメントは、ProLiant Gen10 Plus サーバーおよび HPE Synergy コンピュートモジュールを使用した経験がある管理者を対象としていま す。

### ご注意

本書の内容は、将来予告なしに変更されることがあります。Hewlett Packard Enterprise 製品およびサービス に対する保証については、当該製品およびサービスの保証規定書に記載されています。本書のいかなる内容 も、新たな保証を追加するものではありません。本書の内容につきましては万全を期しておりますが、本書中 の技術的あるいは校正上の誤り、脱落に対して、責任を負いかねますのでご了承ください。

本書で取り扱っているコンピューターソフトウェアは秘密情報であり、その保有、使用、または複製には、 Hewlett Packard Enterprise から使用許諾を得る必要があります。 FAR 12.211 および 12.212 に従って、商業 用コンピューターソフトウェア、コンピューターソフトウェアドキュメンテーション、および商業用製品の技 術データ(Commercial Computer Software, Computer Software Documentation, and Technical Data for Commercial Items)は、ベンダー標準の商業用使用許諾のもとで、米国政府に使用許諾が付与されます。

他社の Web サイトへのリンクは、Hewlett Packard Enterprise の Web サイトの外に移動します。 Hewlett Packard Enterprise は、Hewlett Packard Enterprise の Web サイト以外の情報を管理する権限を持たず、また 責任を負いません。

### 商標

Microsoft<sup>®</sup>および Windows<sup>®</sup>は、米国および/またはその他の国における Microsoft Corporation の登録商標また は商標です。

Linux<sup>®</sup>は、Linus Torvaldsの米国およびその他の国における登録商標です。

Red Hat<sup>®</sup>は、米国およびその他の国における Red Hat, Inc.の商標または登録商標です。

|                                                                                                    | 0                                                                                                    |
|----------------------------------------------------------------------------------------------------|----------------------------------------------------------------------------------------------------|
| F10/リモートコンソールの機能                                                                                                    | 0                                                                                                    |
| Always On Intelligent Provisioning                                                                                                    | 0<br>7                                                                                                   |
| Intelligent Provisioning の動作                                                                                                    | <i>۱</i><br>o                                                                                            |
| Intelligent Provisioning でんしてトールされるソフトウェア                                                                                                    | o o                                                                                                    |
|                                                                                                    | 9                                                                                                    |
| ntelligent Provisioning へのアクセス                                                                                                    | 10                                                                                                    |
| iLO Web インターフェイスから Intelligent Provisioning にアクセスする                                                                                                    | 10                                                                                                    |
| iLO リモートコンソールセッションを使用して Intelligent Provisioning にアクセスする                                                                                                    | 10                                                                                                    |
|                                                                                                    |                                                                                                    |
|                                                                                                    | 11                                                                                                    |
| 使用する F10 モードを選択する                                                                                                    |                                                                                                    |
| Intelligent Provisioning の初期構成                                                                                                    |                                                                                                    |
| 初期セットアップウィザードの使用                                                                                                    | 11                                                                                                    |
|                                                                                                    |                                                                                                    |
| Intelligent Provisioning の再有効化                                                                                                    | 12                                                                                                    |
| Intelligent Provisioning の再有効化<br>Intelligent Provisioning の再インストール                                                                                                    | 12<br>13                                                                                                 |
| Intelligent Provisioning の再有効化<br>Intelligent Provisioning の再インストール<br>サーバーの構成とオペレーティングシステムのインストール<br>Intelligent Provisioning を使用したサーバーの構成と OS のインストール                                                                                                    |                                                                                                    |
| Intelligent Provisioning の再有効化<br>Intelligent Provisioning の再インストール<br><b>ナーバーの構成とオペレーティングシステムのインストール</b><br>Intelligent Provisioning を使用したサーバーの構成と OS のインストール<br>サーバーのサポートおよび特殊文字                                                                                                    |                                                                                                    |
| Intelligent Provisioning の再有効化<br>Intelligent Provisioning の再インストール<br><br>サーバーの構成とオペレーティングシステムのインストール<br>Intelligent Provisioning を使用したサーバーの構成と OS のインストール<br>サーバーのサポートおよび特殊文字<br>各 OS に対してサポートされるソースメディアのタイプおよびインストール方法                                                                                                    | 12<br>                                                                                                   |
| Intelligent Provisioning の再有効化<br>Intelligent Provisioning の再インストール<br>サーバーの構成とオペレーティングシステムのインストール<br>Intelligent Provisioning を使用したサーバーの構成と OS のインストール<br>サーバーのサポートおよび特殊文字<br>各 OS に対してサポートされるソースメディアのタイプおよびインストール方法<br>インストールソースの選択                                                                                                    |                                                                                                    |
| Intelligent Provisioning の再有効化<br>Intelligent Provisioning の再インストール<br>サーバーの構成とオペレーティングシステムのインストール<br>Intelligent Provisioning を使用したサーバーの構成と OS のインストール<br>サーバーのサポートおよび特殊文字<br>各 OS に対してサポートされるソースメディアのタイプおよびインストール方法<br>インストールソースの選択<br>インストール設定の構成                                                                                                    | 12<br>13<br>15<br>15<br>15<br>15<br>16<br>17                                                             |
| Intelligent Provisioning の再有効化<br>Intelligent Provisioning の再インストール<br>サーバーの構成とオペレーティングシステムのインストール<br>Intelligent Provisioning を使用したサーバーの構成と OS のインストール<br>サーバーのサポートおよび特殊文字<br>各 OS に対してサポートされるソースメディアのタイプおよびインストール方法<br>インストールソースの選択<br>インストール設定の構成<br>設定のレビュー                                                                                                    | 12<br>13<br>15<br>15<br>15<br>15<br>16<br>17<br>                                                         |
| Intelligent Provisioning の再有効化<br>Intelligent Provisioning の再インストール<br>Intelligent Provisioning を使用したサーバーの構成と OS のインストール<br>Intelligent Provisioning を使用したサーバーの構成と OS のインストール<br>サーバーのサポートおよび特殊文字<br>各 OS に対してサポートされるソースメディアのタイプおよびインストール方法<br>インストールソースの選択<br>インストール設定の構成<br>設定のレビュー<br>インストールパラメーターの確認                                                                                                    | 12<br>13<br>15<br>15<br>15<br>15<br>16<br>17<br>                                                         |
| Intelligent Provisioning の再有効化<br>Intelligent Provisioning の再インストール<br>サーバーの構成とオペレーティングシステムのインストール<br>Intelligent Provisioning を使用したサーバーの構成と OS のインストール<br>サーバーのサポートおよび特殊文字<br>各 OS に対してサポートされるソースメディアのタイプおよびインストール方法<br>インストールソースの選択<br>インストール設定の構成<br>設定のレビュー<br>インストールパラメーターの確認<br>RAID アレイについて                                                                                                    | 12<br>13<br>15<br>15<br>15<br>16<br>17<br>                                                               |
| Intelligent Provisioning の再有効化<br>Intelligent Provisioning の再インストール<br>サーバーの構成とオペレーティングシステムのインストール<br>Intelligent Provisioning を使用したサーバーの構成と OS のインストール<br>サーバーのサポートおよび特殊文字<br>各 OS に対してサポートされるソースメディアのタイプおよびインストール方法<br>インストールソースの選択<br>インストール設定の構成<br>設定のレビュー<br>インストールパラメーターの確認<br>RAID アレイについて<br>RAID 0                                                                                                    | 12<br>13<br>15<br>15<br>15<br>16<br>17<br>                                                               |
| Intelligent Provisioning の再有効化<br>Intelligent Provisioning の再インストール                                                                                                    | 12<br>                                                                                                   |
| Intelligent Provisioning の再有効化<br>Intelligent Provisioning の再インストール                                                                                                    | 12<br>13<br>15<br>15<br>15<br>16<br>17<br>22<br>23<br>23<br>24<br>25                                     |
| Intelligent Provisioning の再有効化.<br>Intelligent Provisioning の再インストール<br><b>ナーバーの構成とオペレーティングシステムのインストール</b><br>Intelligent Provisioning を使用したサーバーの構成と OS のインストール<br>サーバーのサポートおよび特殊文字.<br>各 OS に対してサポートされるソースメディアのタイプおよびインストール方法<br>インストールソースの選択.<br>インストール設定の構成.<br>設定のレビュー<br>インストールパラメーターの確認.<br>RAID アレイについて<br>RAID 0<br><br>RAID 1 および RAID 1+0 (RAID 10)<br>RAID 5.<br>RAID 50.                                                         | 12<br>13<br>15<br>15<br>15<br>15<br>16<br>17<br>22<br>23<br>23<br>24<br>25<br>25                         |
| Intelligent Provisioning の再有効化<br>Intelligent Provisioning の再インストール<br><b>サーバーの構成とオペレーティングシステムのインストール</b><br>Intelligent Provisioning を使用したサーバーの構成と OS のインストール<br>サーバーのサポートおよび特殊文字<br>各 OS に対してサポートされるソースメディアのタイプおよびインストール方法…<br>インストールソースの選択<br>インストール設定の構成<br>設定のレビュー<br>インストールパラメーターの確認<br>RAID アレイについて<br>RAID 0<br>RAID 1 および RAID 1+0 (RAID 10)<br>RAID 5<br>RAID 50<br>RAID 50<br>RAID 50<br>RAID 50<br>RAID 50<br>RAID 50<br>RAID 50 | 12<br>13<br>15<br>15<br>15<br>15<br>16<br>17<br>22<br>23<br>23<br>23<br>25<br>26                         |
| Intelligent Provisioning の再有効化.<br>Intelligent Provisioning の再インストール<br><b>サーバーの構成とオペレーティングシステムのインストール</b><br>Intelligent Provisioning を使用したサーバーの構成とOS のインストール<br>サーバーのサポートおよび特殊文字                                                                                                    | 12<br>13<br>15<br>15<br>15<br>15<br>16<br>17<br>22<br>23<br>23<br>24<br>25<br>26<br>27                   |
| Intelligent Provisioning の再有効化<br>Intelligent Provisioning の再インストール<br>サーバーの構成とオペレーティングシステムのインストール                                                                                                    | 12<br>13<br>15<br>15<br>15<br>15<br>16<br>17<br>22<br>23<br>23<br>23<br>23<br>25<br>25<br>26<br>27<br>28 |

| ・ンテナンスを実行する                      |                          | 29 |
|----------------------------------|--------------------------|----|
| ファームウェアのアップデート                   |                          | 29 |
| インストールされている Intelligent          | Provisioning のバージョンを決定する | 30 |
| Intelligent Provisioning 環境設定の設定 | ~                        | 30 |
| Active Health System データのダウンロー   | ۴                        | 31 |
| Active Health System ログをダウン      | ロードする                    | 32 |
| AHS ログを AHSV にアップロード             | する                       | 32 |
| 展開設定の使用                          |                          | 33 |
|                                  |                          |    |

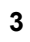

| 展開設定パッケージの作成                          | 34 |
|---------------------------------------|----|
| 展開設定パッケージを使用した単ーサーバーの構成               |    |
| 展開設定アクション                             |    |
| BIOS 構成(RBSU)ユーティリティの使用               | 36 |
| iLO 構成について                            | 37 |
| 管理                                    |    |
| リセットオプション                             | 39 |
| Intelligent ストレージを構成する                | 39 |
| シンプルなモードを使用した新しいアレイまたは論理ドライブの作成       | 39 |
| 高度なモードを使用した新しいアレイまたは論理ドライブの作成         | 40 |
| アレイまたは論理ドライブを構成する                     | 40 |
| ハードウェア検証ツール(HVT)について                  | 41 |
| ハードウェア検証ツール(HVT)を使用する                 | 42 |
| Intelligent Provisioning でのデータの消去について | 42 |
| One-button セキュア消去を使用する                | 43 |
| One-button セキュア消去の完了後のシステムへの影響        | 45 |
| One-button セキュア消去の FAQ                | 46 |
| One-button セキュア消去後にシステムを動作状態に戻す       | 50 |
| システムの消去およびリセットの使用                     | 50 |
| システムを消去するおよびオプションをリセットする              | 50 |
| SSA を使用した RAID 構成の作成                  | 51 |
| Smart Storage Administrator(SSA)の使用   | 51 |
|                                       |    |

| USB Key | y Utility | 〃の使用 | . 54 | ŀ |
|---------|-----------|------|------|---|
|---------|-----------|------|------|---|

| トラブルシューティング                                            | 57     |
|--------------------------------------------------------|--------|
| トラブルシューティングの基本的な手法                                     | 57     |
| 一般的な問題のトラブルシューティング                                     | 57     |
| Intelligent Provisioning F10 ブート中に iLO ログオンが必要         | 57     |
| F10 キーを押しても Intelligent Provisioning が起動しない            | 57     |
| Intelligent Provisioning が AOIP を再イメージしない              | 58     |
| 展開設定でのバージョン情報へのアクセス                                    | 58     |
| ブラウザーが展開プロファイルをインポートしない                                | 59     |
| 一部のレガシー BIOS モードで特定の手順が必要になる                           | 59     |
| Always On Intelligent Provisioning で NIC のステータスが表示されない | 59     |
| Intelligent Provisioning が One-button セキュア消去を起動できない    | 60     |
| One-button セキュア消去が不成功またはレポートのエラー                       | 60     |
| One-button セキュア消去は成功したが、一部のドライブが消去されない。                | 61     |
| One-button セキュア消去がエラーを報告するが、特定の詳細情報がない。                | 62     |
| ソフトウェア RAID コントローラーを使用して論理ドライブを作成または削除                 | できない62 |
| Windows 固有の問題のトラフルシューティング                              | 62     |
| Windows Essentials が USB ソースからインストールされない               |        |
| Windows が AMD サーバーにインストールされない                          | 63     |
| Linux 固有の問題のトラフルシューティング                                | 63     |
| Red Hat Enterprise Linux 7 の目動インストールを続行できない            | 63     |
| Red Hat OS の目動インストールがハンクする                             | 64     |
| rpm でアッフクレートまたはインストールすると、Unable to install without tr  | ie     |
| usb_storage driver loaded, Aborting」と表示される             |        |
| セキュアノートか有効な状態で Red Hat Enterprise Linux をインストールできた     | ない64   |
| VMWare 回有の向越のトフノルンユーナインク                               |        |
| VMWare の目動インストール中にサーハーか再起動するのLanceの日本の問題のレニゴルシューニッシング  |        |
| ClearUS 回有の问想のトフノルンユーナインク                              |        |
| セキュアノートか有効な状態 ぐ ClearOS をインストールでさない                    |        |

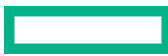

| Web サイト                               | 66 |
|---------------------------------------|----|
| サポートと他のリソース                           |    |
| Hewlett Packard Enterprise サポートへのアクセス | 67 |
| アップデートへのアクセス                          |    |
| リモートサポート(HPE 通報サービス)                  | 68 |
| 保証情報                                  |    |
| 規定に関する情報                              |    |
| ドキュメントに関するご意見、ご指摘                     |    |

 ・シト: このガイドの情報は、ProLiant Gen10 Plus サーバーおよび HPE Synergy コンピュートモジュー ルで Intelligent Provisioning を使用するためのものです。Intelligent Provisioning および HPE Rapid Setup の使用に関する情報を含みます。ProLiant Gen8 および Gen9 サーバーで Intelligent Provisioning を使用する場合の情報については、Information Library (<u>https://www.hpe.com/info/</u> <u>intelligentprovisioning/docs</u>) で入手可能な Intelligent Provisioning のユーザーガイドを参照してくだ さい。

# **Intelligent Provisioning**

Intelligent Provisioning は、ProLiant サーバー、および HPE Synergy コンピュートモジュールに組み込まれた 単一サーバーの展開ツールです。Intelligent Provisioning によって、サーバーのセットアップがシンプルにな り、信頼性が高く一貫した方法でサーバーを展開できます。

Intelligent Provisioning は、使用許諾されたベンダーのオリジナルメディアおよび Hewlett Packard Enterprise ブランドバージョンの OS ソフトウェアをシステムにインストールします。Intelligent Provisioning は、 Service Pack for ProLiant (SPP) に含まれている最適化されたサーバーサポートソフトウェアを統合するた めにシステムも準備します。SPP は、ProLiant サーバーとサーバーブレードおよびそれらのサーバーを収納 するエンクロージャー、ならびに HPE Synergy コンピュートモジュール向けの包括的なシステムソフトウェ アおよびファームウェアソリューションです。これらのコンポーネントには、ファームウェアコンポーネント と OS コンポーネントの基本的なセットがプリロードされています。これらのコンポーネントは、Intelligent Provisioning とともにインストールされます。

① 重要: HPE ProLiant XL サーバーは、Intelligent Provisioning によるオペレーティングシステムのインストールはサポートしませんが、メンテナンス機能はサポートします。詳しくは、Intelligent Provisioningユーザーガイドの「メンテナンスの実行」およびオンラインヘルプを参照してください。

サーバーの実行後、ファームウェアをアップデートすると、追加コンポーネントをインストールできます。 サーバーの製造時以降のすでに古くなったコンポーネントをアップデートすることもできます。

Intelligent Provisioning にアクセスするには、次の操作を行います。

- POST 画面から F10 を押して、Intelligent Provisioning を入力します。
- iLO Web インターフェイスからライフサイクル管理を使用します。ライフサイクル管理を使用すると、 サーバーを再起動せずに Intelligent Provisioning にアクセスできます。

### F10/リモートコンソールの機能

F10/リモートコンソールでは、以下を行うことができます。

- Smart Storage Administrator にアクセスして、ディスクを構成する。
- Intelligent Provisioning のフルセットアップを実行する。

F10/リモートコンソールには、Always On Intelligent Provisioning では使用できないオプションが含まれています。

### **Always On Intelligent Provisioning**

Always On Intelligent Provisioning では、以下のことを行うことができます。

- サーバーがオフのときに機能を実行します。
- サーバーの電源を切断せずにオペレーティングシステムを実行しているときにタスクを実行します。
- HPE リポジトリからファームウェアのアップデートを実行します。

Always On Intelligent Provisioning バージョンでは、**メンテナンスを実行**には、iLO で利用できないユーティ リティのみが含まれます。詳しくは、iLO ユーザーガイドを参照してください。

注記: Always On モードで OS をインストールするには、インストール ISO を FTP サーバー上に抽出します。

### Intelligent Provisioning の動作

注記: Intelligent Provisioning 3.40 以降には、iLO ファームウェアバージョン 2.10 以降が必要です。

Intelligent Provisioning には、次のコンポーネントが含まれます。

- クリティカルブートドライバー
- Active Health System (AHS)
- 消去ユーティリティ
- 展開設定
- (!) 重要:
  - 使用するサーバーにはファームウェアとドライバーがあらかじめロードされていますが、Hewlett Packard Enterprise は初期セットアップ時にファームウェアをアップデートすることをおすすめし ます。また、Intelligent Provisioning の最新バージョンをダウンロードおよびアップデートすると、 サポートされる最新機能を利用できます。
  - ProLiant サーバーでは、ファームウェアは Intelligent Provisioning のファームウェアのアップデート ユーティリティを使用してアップデートされます。
  - 現在使用中のバージョンとの互換性が必要な場合は、ファームウェアのアップデートを実行しないで ください。

**注記:** Intelligent Provisioning は、マルチホーム構成内では機能しません。マルチホームホストとは、複数の ネットワークに接続されているか、複数の IP アドレスを持っているホストです。

Intelligent Provisioning は、次のオペレーティングシステムのインストールをサポートします。

- Microsoft Windows Server
- Red Hat Enterprise Linux
- SUSE Linux Enterprise Server
- VMware ESXi/vSphere カスタムイメージ
- ClearOS

OS のすべてのバージョンがサポートされているわけではありません。サポート対象のオペレーティングシ ステムのバージョンについては、Hewlett Packard Enterprise の Web サイトにある OS サポートマトリックス (<u>https://www.hpe.com/info/ossupport</u>) を参照してください。

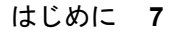

## Intelligent Provisioning でのナビゲーション

このメニュー形式のインターフェイスを操作し、設定を変更するには、Intelligent Provisioning ウィンドウの 左下および右下に表示されるナビゲーションアイコンを使用します。

これらの操作アイコンは画面ごとに異なり、すべての画面に表示されるわけではありません。

### アイコン 機能

| 言語                | 使用する言語を選択できます。                                                                                               |
|-------------------|----------------------------------------------------------------------------------------------------|
| $\otimes$         |                                                                                                    |
| ホーム<br>合          | <b>メンテナンスの実行</b> メニューがある Intelligent Provisioning のホームページに戻ります。この<br>アイコンは、初期構成および登録作業の完了後に使用できるようになります。<br> |
| ジョブカー<br>ト<br>ト   | ジョブ構成ビューアー画面を表示します。キュー内のジョブのステータスが表示されます。<br>この画面を使用して、構成タスクおよびジョブが処理されるときにそれらを監視できます。                       |
| ヘルプ<br>⑦          | オンラインヘルプを開き、現在の画面に関するセクションまで移動します。                                                                           |
| システム情<br>報<br>(j) | Intelligent Provisioning のバージョンを含むシステム情報を表示します。                                                              |
| 電源                | サーバーの電源を切るか、再起動します。                                                                                          |
| ログアウト             | 現在のユーザーを Intelligent Provisioning からログアウトします。                                                                |
| ₽                 | <b>注記:</b> このアイコンは Always On モードでのみ表示されます。                                                                   |
| 戻る<br><b>く</b>    | 選択を確認し、保存した後で前の画面に戻ります。                                                                                      |
| 続ける<br><b>入</b>   | 選択を確認し、保存した後で次の画面に進みます。                                                                                      |

# Intelligent Provisioning でインストールされるソフトウェア

インターネット接続のある状態で Intelligent Provisioning を使用して Windows システムをインストールする と、すべてのソフトウェアアプリケーションが自動的にダウンロードされ、インストールされます。その他の オペレーティングシステム、またはインターネット接続のない Windows システムでは、Intelligent Provisioning のインストール時に以下のアプリケーションは自動的にインストールされません。以下のアプリケーション をインストールするには、SPP を実行します。

- ProLiant Agentless Management Service (AMS)
- · Network Configuration Utility for Windows
- Smart Storage Administrator (SSA)
- Lights-Out Online Configuration ユーティリティ

# Intelligent Provisioning へのアクセス

# iLO Web インターフェイスから Intelligent Provisioning にアク セスする

### 手順

- **1. ブラウザーを開き、**https://<iLO のホスト名または IP アドレス>と入力して、iLO Web インターフェ イスにログインします。
- 2. ユーザーアカウント名とパスワードを入力し、ログインをクリックします。
- 3. ナビゲーションツリーのライフサイクル管理をクリックします。
- 4. Intelligent Provisioning タブに移動して、Always On ボタンをクリックします。

Intelligent Provisioning Web インターフェイスが新しいブラウザーウィンドウで開きます。

# iLO リモートコンソールセッションを使用して Intelligent Provisioning にアクセスする

### 手順

- 1. ブラウザーを開き、https://<iLOのホスト名または IP アドレス>と入力して、iLO Web インターフェ イスにログインします。
- 2. iLO Web インターフェイスからリモートコンソール&メディアページに移動します。
- ご利用のシステムが、使用するリモートコンソールアプリケーションの使用要件を満たしていることを確認します。
- 4. 選択したアプリケーションの起動ボタンをクリックします。
  - .NET コンソール
  - HTML5 コンソール
  - Java IRC Web Start

または、情報-iLO概要ページの統合リモートコンソールリンクをクリックします。

5. サーバーを再起動するかまたは電源を入れます。

サーバーが再起動し、POST 画面が表示されます。

- 6. サーバーの POST の実行中にプロンプトが表示されたら、F10 キーを押します。
- 7. Intelligent Provisioning を選択します。

Intelligent Provisioning にアクセスすると、次のいずれかになります。

Intelligent Provisioning を初めて使用する場合は、初期セットアップウィザードに従って初期構成および登録 タスクを実行します。詳しくは、初期セットアップウィザードの使用</u>を参照してください。

Intelligent Provisioning を終了するには、ページ右上の電源アイコンをクリックしてサーバーを再起動してください。

# F10 モードのオプション

POST 画面から F10 モードを起動すると、Intelligent Provisioning を使用できます。 Intelligent Provisioning は、サーバーをプロビジョニングしたりメンテナンスしたりするツールを提供します。

### Intelligent Provisioning

複数のサーバーをプロビジョニングします。 複数の RAID アレイを構成します。 ユーザーはプロビジョニングされ、かつ展開されま す。

# 使用する F10 モードを選択する

#### 手順

- 1. サーバーを起動します。
- 2. POST 画面で、F10 を押します。
- 3. iLO でホスト認証が無効になっている場合は、Intelligent Provisioning に入ります。ホスト認証が有効に なっている場合は、Intelligent Provisioning を使用するための認証情報を渡します。

## Intelligent Provisioning の初期構成

### 初期セットアップウィザードの使用

初めて Intelligent Provisioning をサーバー上で実行するときは、初期セットアップウィザードがシステムの設 定の選択を支援してくれます。

初めて Intelligent Provisioning を起動するときは、Intelligent Provisioning を選択するオプションを使用できます。

### ファーストタイムウィザード設定に入る

ファーストタイムウィザードを使用しない場合は、スキップボタンをクリックします。

手順

1. 以下を入力するか、デフォルトを選択します。

- ・ インターフェイス言語
- ・ キーボード言語
- ・ タイムゾーン
- ・ ブート BIOS モード
- ・ システム日付
- ・ システムソフトウェアアップデート

- ・ システム時刻
- ・ アップデートとインストールの為、ネットワークインターフェイスを選択
- ・ この製品の改善に役立つ匿名の使用状況およびエラーフィードバックを提供する
- **2. 次へ**をクリックします。
- 3. EULA を読み、Intelligent Provisioning の EULA に同意するを選択します。
- **4. 次へ**をクリックします。
- 5. 次の情報を入力します。
  - ・ サーバーを自動的に最適化する

注記: サーバーを自動的に最適化するを選択しない場合、異なる必須フィールドが表示されます。

- ・ このサーバーを使用する目的は何ですか?
- F10 機能を有効にする
   匿名の使用率およびエラー フィードバックを提供する
- ・ このシステムへのソフトウェアおよびファームウェアアップデートの自動適用を有効にします
- 6. 次へをクリックします。
- 7. 次の情報を入力します。
  - ・ アップデートとインストールの為、ネットワークインターフェイスを選択
  - ・ プロキシを使用
  - DHCP の自動構成: IPv6 プロトコルの使用など、DHCP 設定を手動で入力するにはこのオプションの 選択を解除してください。
- 8. 変更を保存するには、次へをクリックします。iLO ネットワーク設定を変更できます。
- 9. 送信をクリックします。

### Intelligent Provisioning の再有効化

手順

- サーバーを再起動し、プロンプトが表示されたら、F9 キーを押して UEFI システムユーティリティにアク セスします。
- システムユーティリティの画面で、システム構成 > BIOS/プラットフォーム構成(RBSU) > サーバーセ キュリティ > アドバンストセキュリティオプション > Intelligent Provisioning(F10 プロンプト)を選択 してから、Enter キーを押します。
- 3. 有効を選択します。
- 4. 保存して終了をクリックしてから、サーバーを再起動します。

### Intelligent Provisioning の再インストール

**注記:** HPE Web サイトの変更およびファームウェアアップデートプロセスによって、(Gen8 では) 1.63 以下 および (Gen9 では) 2.50 以下のバージョンの場合、ファームウェアアップデートでタイムアウトが発生しま す。hp.com に関連付けられた古い Web サイトは廃止されているため、Intelligent Provisioning のアップデー トは見つかりません。

古いインストールは、Intelligent Provisioning Recovery DVD でアップデートできます。

ファームウェアのアップデートユーティリティを使用する代わりに Intelligent Provisioning を再インストール して、システムに最新のバージョンを搭載できます。Intelligent Provisioning の再インストールには、2 つの方 法があります。

### ISO イメージから再インストールする

### 手順

 Intelligent Provisioning Web サイト (<u>https://www.hpe.com/info/intelligentprovisioning</u>) から、ダウン ロードをクリックすることにより、最新の Intelligent Provisioning リカバリメディア用 ISO イメージファ イルをダウンロードします。

注記: サポートされているサーバーおよび Intelligent Provisioning のバージョンは、次のとおりです。

- Gen8 は Intelligent Provisioning 1.x をサポートしています。
- Gen9 は Intelligent Provisioning 2.x をサポートしています。
- Gen10 は Intelligent Provisioning 3.x をサポートしています。
- Gen10 Plus は Intelligent Provisioning 3.40 以降をサポートしています。
- 2. ISO イメージファイルをダウンロードするには、画面に表示される指示を完了します。
- 3. 次のいずれかの方法で、ISO ファイルをマウントします。
  - iLO 仮想メディアを使用する。
  - Intelligent Provisioning リカバリメディアの ISO ファイルを DVD に書き込んで、サーバーの CD/DVD ドライブに挿入する。
  - リカバリメディアを USB キーにコピーします。
- 4. サーバーの電源を入れるには、ON を押します。
- 5. ブートメニューを表示するには、サーバーの POST 中に F11 キーを押します。
- 6. マウントされた ISO から起動する CD/DVD を選択します。
- Intelligent Provisioning をアップデートまたは再インストールするには、対話型の方法を選択します。サー バーは、Intelligent Provisioning リカバリメディアからの起動を続行します。
- 8. ウィンドウが開いたら、Reinstall Intelligent Provisioning を選択します。
- 9. インストールが完了したら、F10 キーを押してサーバーを再起動します。

### RPM パッケージからの再インストール(Linux のみ)

### 前提条件

- SLES 15.x シリーズの場合、インストールする前にユーザーは gptfdisk、sdparm、および mdadm をインストールすることが必要な場合があります。
- RHEL 8.x シリーズの場合、インストールする前にユーザーは sdparm をインストールすることが必要な場合があります。

注記: RHEL 8.0 はサポートされません。

### 手順

- **1.** SDR Web サイト(<u>https://downloads.linux.hpe.com/SDR/repo/ip/</u>)から最新の Intelligent Provisioning リカバリ RPM パッケージ用 RPM パッケージファイルをダウンロードします。
- 2. 次のコマンドを実行します。

```
rpm -i firmware-intelligentprovisioning-<version>.x86 64.rpm
```

3. 次のコマンドを実行します。

```
cd /usr/lib/x86_64-linux-gnu/firmware-intelligentprovisioning-ip-<version>/
```

4. 次のコマンドを実行します。

#./hpsetup

5. 次のコマンドを実行します。

#reboot

# サーバーの構成とオペレーティングシステムの インストール

手順に従って、ハードウェアを構成し、サーバーに OS をインストールします。

# Intelligent Provisioning を使用したサーバーの構成と OS のイ ンストール

Intelligent Provisioning Rapid Setup メニューの画面に表示される指示に従って、次のタスクを完了します。

手順

- 1. <u>インストールソースの選択</u>
- 2. インストール設定の構成
- 3. <u>設定のレビュー</u>

### サーバーのサポートおよび特殊文字

- ProLiant XL サーバーは、Intelligent Provisioning によるオペレーティングシステムのインストールをサポートしていません。これらのサーバーは、オペレーティングシステムのインストールの展開機能を除いて、メンテナンスを実行するで説明されているメンテナンス機能をサポートしています。
- 特殊文字は、パスワードのみで使用できます。他のデータフィールドでは、特殊文字を使用しないでくだ さい。パス名では特殊文字、句読点、およびスペースはサポートされていません。

### 各 OS に対してサポートされるソースメディアのタイプおよびインストール方法

各 Rapid Setup 画面では、画面の指示に従いながら、サーバーを構成したり、OS をインストールしたり、シ ステムソフトウェアをアップデートしたりすることができます。

 重要: Intelligent Provisioning は、オリジナルの使用許諾されたベンダーメディアまたは HPE ブランドの バージョンのみをサポートします。OS のデモ版やデベロッパー版、カスタムソフトウェアまたはサー ビスパックを組み込むように変更されているメディアはサポートされておらず、インストールプロセス によって正しく識別されない可能性があります。

各 OS でサポートされるソースメディアとインストール方法について詳しくは、Intelligent Provisioning リ リースノートを参照してください。

### インストールソースの選択

### 前提条件

ソースファイルがシステムからアクセス可能であることを確認すること。

### 手順

- 1. Intelligent Provisioning のホーム画面で Rapid Setup を選択します。
- 2. プロキシ設定ウィンドウが表示されます。必要な場合はプロキシ設定を構成し、それ以外の場合はスキップします。
- 3. インストールソースをアイコンから選択します。オプションおよびそれぞれに必要な情報と操作は次の表 で説明します。

| メディアタイプ              | 必要な情報/操作                                                                                                    |
|----------------------|----------------------------------------------------------------------------------------------------|
| USB ドライブ上のファイル       | USB メモリーから OS をインストールすることができます。                                                                                      |
|                      |                                                                                                    |
|                      | <ul> <li>このソースは Always On Intelligent Provisioning モードでサポート<br/>されていません。</li> </ul>                                  |
|                      | <ul> <li>RHEL 7.x、8.x、および SLES をインストールする前に、ISO を解<br/>凍して USB に入れる必要があります。</li> </ul>                                |
| DVD-ROM メディア         | DVD-ROM から OS をインストールできます。                                                                                           |
| SMB/CIFS(Windows 共有) | Windows 共有ディレクトリから OS をインストールできます。以下を<br>含む次のネットワーク接続情報が必要です。                                                        |
|                      | <ul> <li>サーバー名または IP アドレス - OS のコンテンツをホストするサー<br/>バーのサーバー名または IP アドレスです。サーバー名を指定する<br/>場合、DNS 情報の入力も必須です。</li> </ul> |
|                      | <ul> <li>共有名 - OS のコンテンツをホストする Server Message Block<br/>(SMB) プロトコルを使用しているネットワーク共有の名前です。</li> </ul>                  |
|                      | <ul> <li>ネットワーク共有ユーザー - ネットワーク共有にアクセスするため</li> <li>に使用するユーザー名です。</li> </ul>                                          |
|                      | <ul> <li>ネットワーク共有パスワード(暗号化なし) - ネットワーク共有に<br/>アクセスするために使用するユーザー名のパスワードです。</li> </ul>                                 |

表は続く

| メディアタイプ | 必要な情報/操作 |
|---------|----------|
|         |          |

**匿名 FTP サーバー** FTP ソースを介して OS をインストールできます。以下を含む次の ネットワーク接続情報が必要です。

> **サーバー名または IP アドレス** - OS のコンテンツをホストするサー バーの FTP サーバー名または IP アドレスです。FTP をサポートする には、FTP サーバーへの匿名アクセスが必要です。プロキシ経由の FTP サーバーへの接続は未サポートです。

**インターネットからインストー**インターネット URL からソースファイルをダウンロードできます。 ル

**仮想メディア** 仮想メディアソースから OS をインストールできます。Always On Intelligent Provisioning モードでのみサポートされています。

- 4. メディアがサポートされている場合は、自動的にインストールの概要ページに移動します。
  - ① 重要: サポートされていないメディアデバイスが選択されている場合は、次の画面に進めません。この問題を解決するには、サポートされていないメディアデバイスを取り外し、プロンプトが表示されたときにサポートされているインストールソースであることを確認してください。

### インストール設定の構成

### 前提条件

OS を FTP サーバーからインストールするには、インストール ISO を解凍します。

### OS 設定の構成

#### 手順

- OS ファイルの場所に必要な情報を入力します。
   サポートされる OS ファミリは次のとおりです。
  - Microsoft Windows

**注記:** Microsoft Windows Essentials は、USB またはネットワークソースではなく、ISO からのみサポートされます。

- VMware vSphere カスタムイメージ
- SUSE Linux Enterprise Server
- Red Hat Enterprise Linux
- ClearOS

**注記:** ProLiant サーバーによっては、VMware ESXi のインストールを完了するために HPE カスタムイメー ジが必要な場合があります。詳しくは、またはイメージをダウンロードするには、Hewlett Packard Enterprise の Web サイト(https://www.hpe.com/info/esxidownload)を参照してください。

- 2. 続行するには、以下の手順を実行します。
  - Windows Server/Hyper-V Server のインストールでは、次の設定が表示されます。
    - オペレーティングシステム:ユーザーは、Windows サーバーの異なるエディションをインストール 用に選択できます。
    - コンピューター名
    - ∘ 組織名
    - 所有者名
    - パスワード
    - 。 パスワードの確認
    - OS 言語
    - OS キーボード
    - 。 タイムゾーン
    - このシステムに Hyper-V の役割をインストールするための選択

注記: この機能は Hyper-V Server のインストール中は表示されません。

- · Windows ファイアウォールの有効化のための選択
- 他の Linux システムの場合、次の設定のみが表示されます。
  - オペレーティングシステム
  - OS ホスト名
  - 。 パスワード
  - 。 パスワードの確認

注記: ESXi 6.x および 7.x の場合のデフォルトのパスワードは\_Passw0rd\_です。

### コントローラーの構成

このページでは、ユーザーはディスク領域の構成および割り当てを行うことができます。OS インストールの 概要ページで、IP は RAID とドライブのステータスをチェックし、以下を実行します。

- ハードウェア/ソフトウェア RAID に既存の論理ドライブがある場合、IP は単に情報を表示します。
- 既存の論理ドライブがない場合、IP は使用可能なドライブの数に基づいて OS ドライブとデータドライブ を自動的に作成します。
- 以下の論理ドライブを変更できます。

- 1. IP によって自動的に作成された推奨 RAID 構成。
- 2. ユーザーによって RSS から作成されたアレイ/論理ドライブ。
- サーバー上の既存のアレイ/論理ドライブを変更することはできません。

#### 手順

- 1. このページの右上隅にある鉛筆アイコンをクリックします。
- 2. アレイの作成をクリックします。
- 3. モデル番号およびアレイまたはスペアとしての使用方法をチェックします。
- **4. 次へ**をクリックします。
- 5. RAID モード、RAID サイズ(GB)、アクセラレータ、レガシーブート優先順位、およびストリップサイズ (KB)を選択します。
- 6. 次へをクリックして設定を確認します。
- 7. 設定を変更する場合は戻るをクリックし、確認する場合は完了をクリックします。
- 8. 論理ドライブの作成で、ドライブ情報を確認できます。
- 9. 現在の割り当てを削除する場合は、すべてのアレイをクリアをクリックします。

### OS ドライブを選択してパーティションを設定する

このページでは、ユーザーは手動パーティションを実行するか、インストール中にオペレーティングシステム に自動パーティションを実行させるかを選択できます。

自動パーティションの場合:

- 1. 推奨パーティションの使用チェックボックスはオンのままにします。
- 次のドライブを1つ選択して OS ドライブとして構成しますというドロップダウンメニューを開き、OS を インストールするハードディスクドライブを選択します。

手動パーティションの場合:

- 推奨パーティションの使用チェックボックスをオフにします。すると、下のセクションにデフォルトの パーティションのチャートが表示されます。このチャートは、オペレーティングシステムによって異なり ます。
  - Windows/Hyper-Vの場合:

| マウントポイント            | サイズ(MB) | ファイルシステムタイ<br>プ | パーティションラベル |
|---------------------|---------|-----------------|------------|
| リカバリ                | 500     | NTFS            |            |
| EFI システムパーティ<br>ション | 100     | FAT32           |            |

表は続く

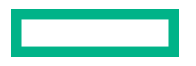

| Microsoft 予約パーティ<br>ション | 16     | NTFS |
|-------------------------|--------|------|
| 基本データパーティ<br>ション        | HDDの残り | NTFS |

ユーザーは**基本データパーティション**のみ変更できます。残りのパーティションもメンテナンスにとって 重要であるため変更しないでください。

| • | SUSE システムの場合: |          |                            |  |
|---|---------------|----------|----------------------------|--|
|   | マウントポイント      | サイズ(MiB) | ファイルシステムタイ パーティションラベル<br>プ |  |
|   | Swap          | 2000     | swap                       |  |
|   | /boot/efi     | 150      | vfat                       |  |
|   | /             | 40000    | btrfs                      |  |
|   | /home         | HDD の残り  | Xfs                        |  |

SUSE システムの場合、ブートモードがレガシーモードのときは、/boot/efi パーティションは現れません。ユーザーは/home パーティションのみ変更でき、残りのパーティションはメンテナンスにとって重要 であるため変更しないでください。

| マウントポイント  | サイズ(MiB) | ファイルシステムタイ パーティションラベル<br>プ |
|-----------|----------|----------------------------|
| /boot     | 1000     | Xfs                        |
| /boot/efi | 200      | efi                        |
| swap      | 1000     | swap                       |
| /         | 10000    | xfs                        |
| /home     | HDDの残り   | xfs                        |

• Red Hat Enterprise Linux / ClearOS システムの場合:

ブートモードがレガシーモードの場合、ブートパーティションは biosboot である必要があります。ユー ザーは/home パーティションのみ変更でき、残りのパーティションはメンテナンスにとって重要であるた め変更しないでください。 注記:

- a. VMware では、手動パーティションは許可されていません。
- b. ブートモードをレガシーモードに切り替えたとき、手動パーティションは Windows/Hyper-V サーバー では無効になります。
- 2. パーティションスキームを変更するには、Windows/Hyper-V システムの場合は以下のようにします。
  - a. 変更するセルをクリックします。
  - b. このパーティションのパーセンテージまたはサイズを調整し、必要に応じてパーティションラベルを入力し、チェックアイコンをクリックします。
     編集可能な行がテーブルの上部に表示されます。
  - c. 以下の列にデータを入力します。
    - ・ マウントポイント
    - ・ サイズ
    - ・ パーセンテージ
    - ・ ファイルシステムタイプ

注記: Windows/Hyper-Vの場合、ユーザーはNTFSのみ使用できます。

・ パーティションラベル

次に、チェックアイコンをクリックして完了します。

**d.** パーティションをさらに作成するには、ステップcとdを繰り返します。

パーティションスキームを変更するには、SUSE/Red Hat/ClearOS システムの場合は以下のようにします。

- a. /home をクリックし、編集するセルをクリックします。
- b. このパーティションのパーセンテージまたはサイズを調整し、必要に応じてパーティションラベルを入力し、変更の保存ボタンをクリックします。
- c. 編集可能な行がテーブルの上部に表示されます。
- d. 以下のフィールドにデータを入力します。
  - ・ マウントポイント
  - ・ サイズ
  - ・ ファイルシステムタイプ: SUSE/Red Hat/ClearOS の場合、ユーザーは次を選択できます。
    - btrfs
    - ext2
    - ° ext3
    - ° ext4
    - vfat

- xfs
- ° swap
- ・ パーティションラベル

次に、作成ボタンをクリックして完了します。

e. パーティションをさらに作成するには、ステップcとdを繰り返します。

### ファームウェアアップデートの構成

このページでは、ファームウェアのアップデートの試行を選択できます。

#### 手順

- 1. 画面にあるスライダーを使用して、ファームウェアをアップデートします。
  - 名前タブには、利用可能なファームウェアアップデートのリストが表示されます。
  - 利用可能および現在タブで、バージョン番号を比較できます。
- ファームウェア名の前にあるチェックボックスをクリックして、アップデートするファームウェアを選択します。

### 設定のレビュー

▲ 注意:次の画面に進めると、ドライブが新しくインストールされた状態にリセットされ、選択した OS が インストールされます。サーバー上の既存の情報は削除されます。サーバーにデータがないため、初回 のセットアップではこの操作の影響はありません。

#### 手順

- 1. 展開設定を確認して、確定します。
- 2. 戻るをクリックして、右上隅の概要およびインストールボタンに移動します。
- 3. 概要およびインストールメニューから設定を確認します。
- 4. 右上隅の構成の許可ボタンをクリックして、OSのインストールを処理します。

### インストールパラメーターの確認

インストール中および構成中は、次の点に注意してください。

- EULA を表示する必要があります。
- 次の2つのシステム設定によっては、このときファームウェアアップデート画面が表示される場合があります。
  - 環境設定画面で、システムソフトウェアアップデートが正しく構成されている必要があります。詳しくは、環境設定参照してください。
  - オペレーティングシステムのインストール画面で、OS をインストールする前にアップデートするが選択されていなければなりません。詳しくは、ハードウェア設定を選択を参照してください。

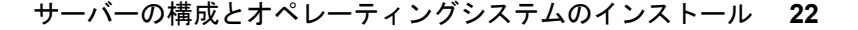

ファームウェアアップデート画面が表示されている場合は、画面に表示される指示に従って最新のファームウェアを入手し、サーバーコンポーネントにインストールします。アップデートが完了すると、OS インストール中ページが表示され、OS のインストールをいつでも開始できる状態になります。

- ドライブが設置されていないサーバーに OS を展開しようとすると、最初にコントローラーの選択が表示 されず、ユーザーが「OS ドライブを選択してパーティションを設定」ページに進むと、「インストールに 使用可能なディスクがありません」というエラーメッセージが表示され、ユーザーは先に進むことができ ません。
- Windows のインストールの場合は、ドライバーのインストール時にテストされていない Windows バージョンに関するメッセージや hpkeyclick メッセージが表示される場合があります。これは、予期された動作です。処置は不要です。

## RAID アレイについて

RAID アレイは、システムパフォーマンスの向上とドライブ障害のリスク軽減に役立ちます。さまざまな仕様のドライブを持つ RAID アレイを作成できますが、パフォーマンスは最も小さいドライブまたは最も遅い速度に依存します。たとえば、1 TB のドライブと2 TB のドライブを持つアレイを作成した場合、そのアレイは最大1 TB のデータを保存できます。大きいほうのドライブの追加のストレージは、そのドライブを再フォーマットするまで使用できません。

### RAID 0

RAID 0構成には、データストライピング機能はありますが、ドライブ障害時にデータの消失を防ぐ機能はありません。ただし、重要度の低いデータを大量に保存する高速ストレージ(たとえば、印刷、画像編集用)で使用する場合、またはコストが最も重要な考慮事項となる場合には役立ちます。必要な最小ドライブ数は1台です。

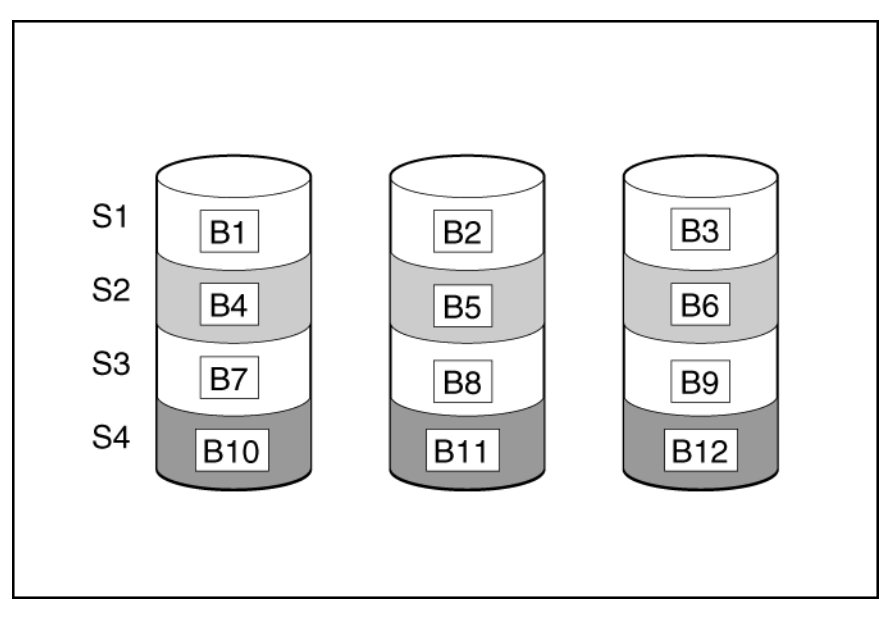

この方法には、以下の利点があります。

- パフォーマンスおよび低コストがデータ保護より重要である場合に役立つ
- どの RAID 機能よりも高い書き込み性能
- どの RAID 機能よりも低い、保存するデータ単位当たりのコスト
- ドライブ容量全体がデータ保存に使用されます(フォールトトレランス機能には割り当てなし)

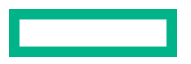

### RAID 1 および RAID 1+0 (RAID 10)

RAID 1 および RAID 1+0 (RAID 10)構成では、データが2台目のドライブに複製されます。使用可能な容量はCx (n / 2)です。ここで、Cはアレイ内のn ドライブのドライブ容量です。少なくとも2台のドライブが必要です。

アレイにただ2台の物理ドライブが含まれる場合、このフォールトトレランス方式をRAID1と呼びます。

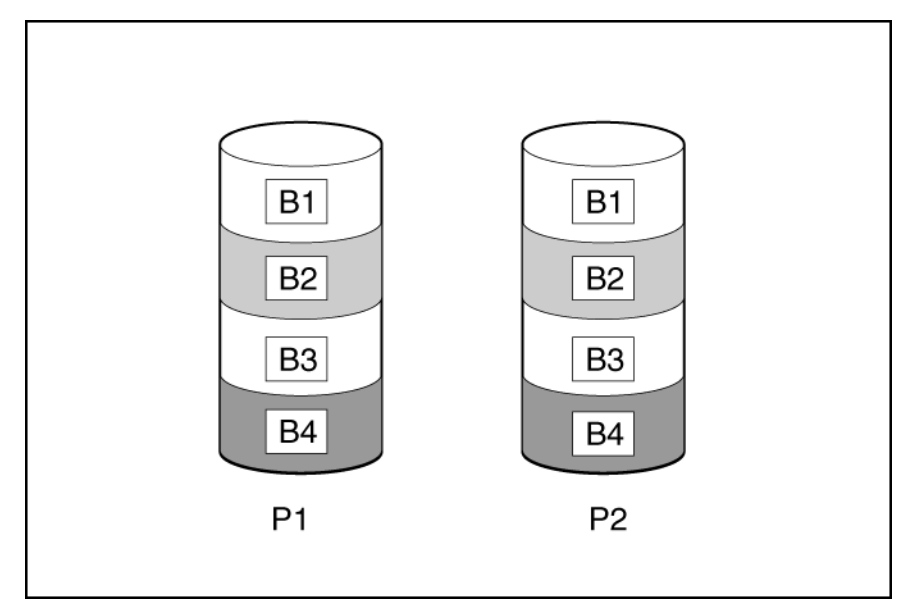

アレイに3台以上の物理ドライブが含まれ、ドライブが2台1組でミラー化される場合、このフォールトト レランス方式を RAID 1+0 または RAID 10 と呼びます。物理ドライブが故障している場合、ペアでミラーリ ングされている残りのドライブが必要なデータをすべて提供できます。2台の故障したドライブが同一のミ ラーリングペアを構成している場合以外は、アレイ内の複数のドライブが故障しても、データが消失すること はありません。ドライブの合計数は2ドライブずつ増やす必要があります。少なくとも4台のドライブが必 要です。

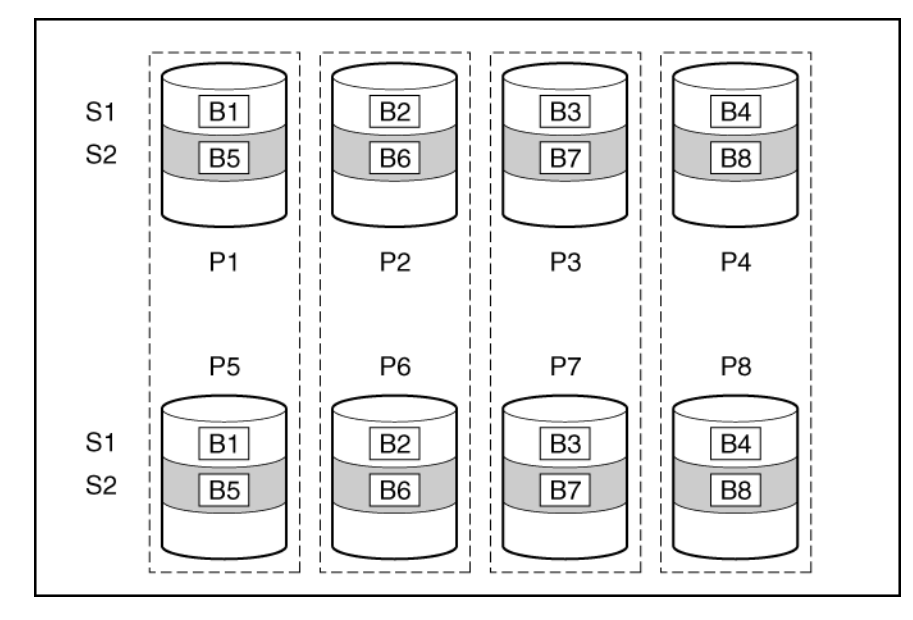

この方法には、以下の利点があります。

- 高パフォーマンスおよびデータ保護が使用可能容量より重要である場合に役立つ
- どのフォールトトレランス構成よりも高い書き込み性能

- 故障したドライブが別の故障したドライブとミラーリングされていない限り、データは失われない
- アレイ内の物理ドライブの半分が故障してもデータが消失しない可能性がある

### RAID 5

RAID 5 では、パリティ (図に Px, y で示されています)を使用してデータを保護します。パリティデータは、 ストライプ内の各ドライブからのデータを合計 (XOR)することにより計算されます。パリティデータのス トリップは、論理ドライブ内のすべての物理ドライブに均等に分散されます。物理ドライブが故障すると、故 障したドライブのデータは、アレイ内の他のドライブに保存されている残りのパリティデータとユーザーデー タから回復できます。使用可能な容量は C x (n - 1)です。ここで、C はアレイ内の n ドライブのドライブ容量 です。少なくとも 3 台のドライブが必要です。

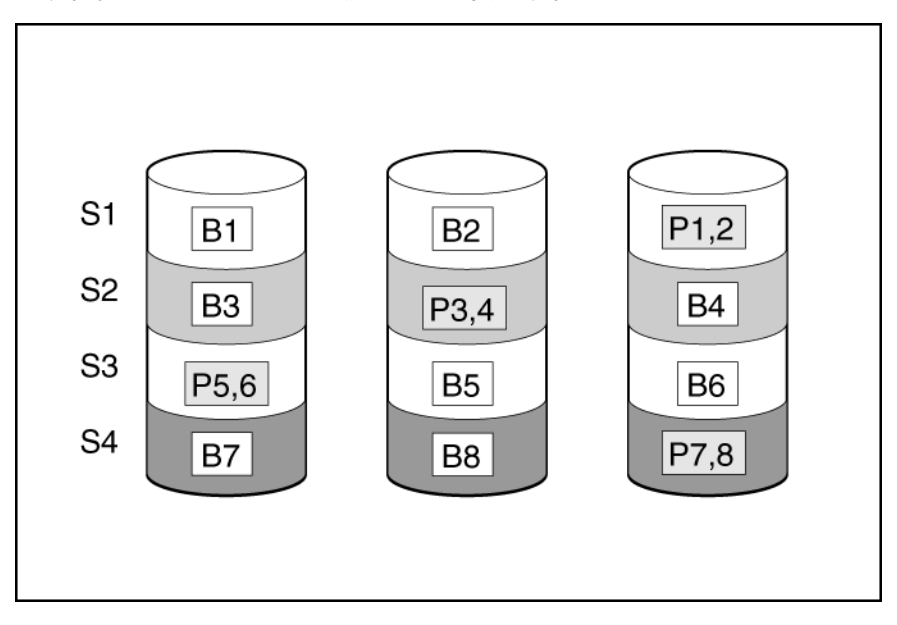

この方法には、以下の利点があります。

- 使用可能な容量、書き込み性能、およびデータ保護が同じくらい重要である場合に役立つ
- どのフォールトトレランス構成よりも使用可能な容量が大きい
- 物理ドライブが1台故障してもデータは失われない

### **RAID 50**

RAID 50 は、ドライブを複数の同一の RAID 5 論理ドライブセット(パリティグループ)に構成するネスト型の RAID 方式です。RAID 50 の最小構成は、6 台のドライブを 3 台のドライブからなる 2 つのパリティグループに分割した構成です。

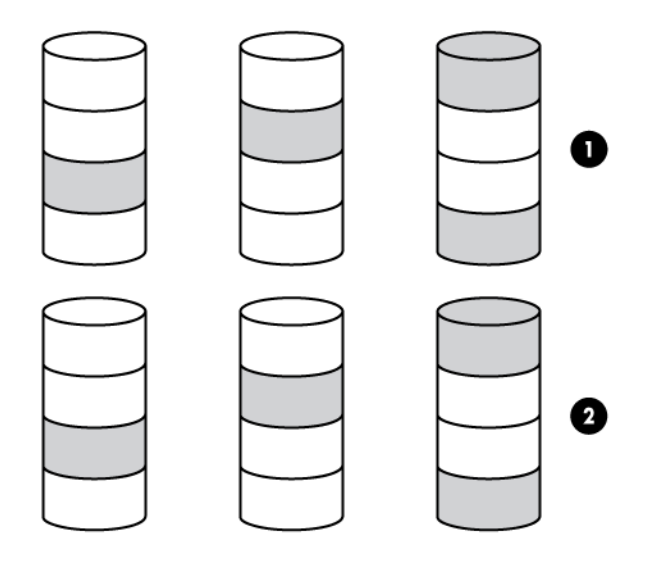

ドライブを可能な最大数のパリティグループに構成すると、任意数のドライブでデータ消失の確率が最小になります。たとえば、3台のドライブからなる4つのパリティグループは、4台のドライブからなる3つのパリティグループより安定しています。ただし、パリティグループの数が多いほど、アレイに保存できるデータの量が少なくなります。

最初に障害が発生したドライブのデータが再構築される前に、同じパリティグループ内の2番目のドライブに 障害が発生すると、すべてのデータが失われる冗長データやパリティデータを保存するために、ネスト型で ないRAID 方式より多くのアレイ容量を使用する(RAID5など)。少なくとも6台のドライブが必要です。

この方法には、以下の利点があります。

- RAID 5 より高性能(特に書き込み時)
- RAID 0 または RAID 5 より優れたフォールトトレランス
- 障害が発生したドライブが異なるパリティグループに属する場合、データの消失なしに最大n台の物理ド ライブの故障に耐えられる(nはパリティグループの数)

### RAID 6

RAID 6 では、ダブルパリティを使用してデータを保護します。RAID 6 では、異なる 2 セットのパリティデー タ (図では Px,y と Qx,y で示されている)を使用します。これにより、2 台のドライブが故障した場合でも、 データを保護できます。パリティデータの各セットは、構成ドライブ 1 台分の容量を消費します。使用可能な 容量は C x (n - 2)です。ここで、C はアレイ内の n ドライブのドライブ容量です。

少なくとも4台のドライブが必要です。

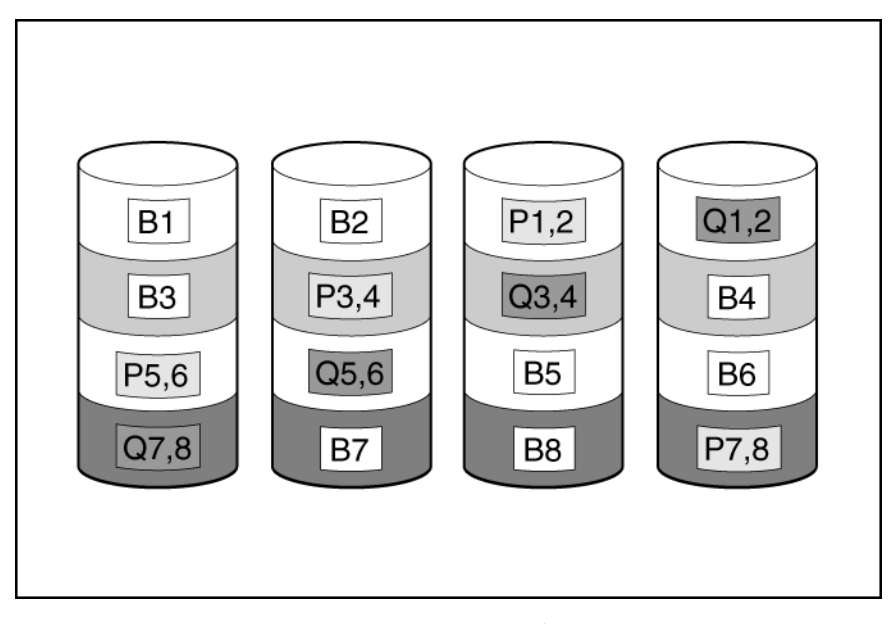

この方式は、コストを重要視するとともにデータの消失を防止したい場合に最適です。RAID 5 と比較して、 RAID 6 (アドバンストデータガーディング: ADG)を採用したアレイではデータ消失の可能性が低くなりま す。

この方法には、以下の利点があります。

- データ保護および使用可能な容量が書き込みパフォーマンスより重要である場合に役立つ
- 同時に2台のドライブが故障してもデータが消失しない

### **RAID 60**

RAID 60 は、ドライブを複数の同一の RAID 6 論理ドライブセット(パリティグループ)に構成するネスト型の RAID 方式です。RAID 60 の最小構成は、8 台のドライブを 4 台のドライブからなる 2 つのパリティグループに分割した構成です。

ドライブを可能な最大数のパリティグループに構成すると、任意数のハードディスクドライブで、データ消失の確率が最小になります。たとえば、4 台のドライブからなる5 つのパリティグループは、5 台のドライブからなる4 つのパリティグループより安定しています。ただし、パリティグループの数が多いほど、アレイに保存できるデータの量が少なくなります。

物理ドライブの数は、パリティグループの数の整数倍になる必要があります。このため、指定できるパリティ グループの数は、物理ドライブの数によって制限されます。特定の台数の物理ドライブに使用できるパリティ グループの最大数は、ドライブの総数をその RAID level に必要な最小ドライブ数(RAID 50 では 3、RAID 60 では 4)で割った数です。

少なくとも8台のドライブが必要です。

パリティグループ内で障害が発生した2台のドライブのいずれかのデータが再構築される前に、そのパリティ グループ内の3番目のドライブに障害が発生すると、すべてのデータが失われます。冗長データやパリティ データを保存するために、ネスト型でない RAID 方式より多くのアレイ容量を使用する。

この方法には、以下の利点があります。

- RAID 6 より高性能(特に書き込み時)
- RAID 0、5、50、または6より優れたフォールトトレランス
- 障害が発生したドライブが異なるパリティグループに属する場合、データの消失なしに最大 2n 台の物理ド ライブの故障に耐えられる (n はパリティグループの数)

### 専用スペア

専用スペアドライブは、アレイ内のドライブに障害が発生したときにアクティブになります。

### 障害スペアのアクティベーション

障害スペアのアクティベーションモードは、アレイ内のメンバードライブが故障した場合に、フォールトトレ ランス方式でデータを再生成することにより、スペアドライブをアクティブにします。

1 台または複数のオンラインスペアドライブをアレイに割り当てることにより、故障したドライブの交換を延 期できます。

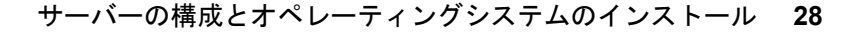

# メンテナンスを実行する

注記:次のメンテナンスタスクは、HPE Synergy コンピュートモジュールでは、未サポートです。

- Active Health System データをダウンロードする
- ファームウェアをアップデートする
- iLO 構成ユーティリティを使用する

これらのタスクを HPE Synergy コンピュートモジュールで実行するには、HPE OneView を使用する必要が あります。

# ファームウェアのアップデート

HPE サーバーおよびインストール済みのハードウェアオプションは、最新のファームウェアで事前にロード されています。しかし、アップデートされたファームウェアが利用可能で必要な場合もあります。Intelligent Provisioning を使用すると、利用可能なアップデートを探して展開できます。

注記: HPE に登録せずにファームウェアをアップデートできます。

- Intelligent Provisioning ファームウェアアップデートユーティリティを使用して、最新のファームウェアを 見つけて適用します。
- HPE Synergy コンピュートモジュールでは、HPE OneView を使用して、ファームウェアをアップデート します。Intelligent Provisioning のアップデートは、SPP のアップデートが提供されていれば実行できま す。

**注記:** Intelligent Provisioning ファームウェアアップデートユーティリティは、最新の SPP で定義されてい るベースラインに従って利用可能なアップデートを反映します。SPP のベースラインにないアップデー トは、アップデートリストに表示されません。

ファームウェアアップデートユーティリティを使用して、古いバージョンのコンポーネントにロールバックすることができます。

### 前提条件

ファームウェアをアップデートするには、ポート 443 が SSL 通信用に開いていることを確認します。

#### 手順

- 1. システムを起動してから、POST 画面で F10 を押します。
- 2. Intelligent Provisioning のホーム画面で、メンテナンスの実行をクリックします。
- 3. メンテナンスオプションでファームウェアアップデートを選択します。

システムは、システムソフトウェア アップデート設定で構成されているソースでファームウェアを検索し ます。このプロセスは数分かかる場合があるので、結果が表示されるまで待ってください。入手できる新 しいファームウェアがない場合は、ファームウェアアップデート画面に現在のバージョンが表示されます。

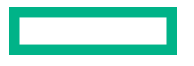

**注記:** また、SPP ISO をダウンロードし、DVD または USB キーにコピーすることができます。SPP をダ ウンロードするには、Web サイト(<u>https://www.hpe.com/servers/spp/download</u>)を参照してください。 ISO の使用に関する説明については、Web サイト(<u>https://www.hpe.com/support/SPP\_UG\_en</u>)にある Service Pack for ProLiant クイックスタートガイドを参照してください。

- 4. 次のいずれかを選択します。
  - ・ 最新のファームウェアが利用可能

このマシンで使用可能なファームウェアアップデート項目のリストが表示されます。

以前のパージョンにロールバックする

このマシンで使用可能なファームウェアロールバック項目のリストが表示されます。ユーザーは \*.rpm ファイルをiLO リポジトリにアップロードする必要があります。IP は、ファイル拡張子 rpm の あるファームウェアファイルのみをロールバックできます。

注記: ユーザーは.rpm とー緒に署名ファイルをアップロードする必要がある場合もあります。

**注記:** この機能により、以前のファームウェアバージョンに戻すことができます。特定のファームウェア バージョンへのロールバックを指定できます。

- 5. アップデートするアイテムを選択し、送信またはロールバックをクリックします。
- 6. ジョブ構成ビューアー画面には、選択したアイテムが表示されます。
- 7. 次のいずれかを実行します。
  - ・ 今すぐ起動する
  - ・ 別のジョブを追加する
- 8. ファームウェアアップデート プロセスの完了時に再起動をクリックします。

### インストールされている Intelligent Provisioning のバージョンを決定する

### Intelligent Provisioning 環境設定の設定

インターフェイス、キーボード言語、ネットワークおよび共有設定、システム日付および時間、ソフトウェア のアップデート設定など、基本的な環境設定を変更するには Intelligent Provisioning 環境設定を使用します。 さらに、EULA はこの画面からアクセスできます。

#### 手順

- 1. Intelligent Provisioning のホーム画面で、メンテナンスの実行をクリックします。
- 2. メンテナンスオプションから Intelligent Provisioning 環境設定を選択します。
- 3. 基本設定タブで、次のオプションの設定を選択します。

- ・ インターフェイス言語
- ・ キーボード言語
- ・ ブート BIOS モード
  - レガシーブートモード
  - ◎ UEFI 最適化ブートの無効化
  - UEFI 最適化
- ・ システムソフトウェアアップデート ファームウェアアップデートのソースを選択します。
  - ◎ HPE Web サイトからアップデート
  - 。 カスタム URL からアップデート
- ・ タイムゾーン
- ・ システム日付
- ・ システム時刻
- フィードバック有効
- ・ EULA に同意するか、EULA をお読みくださいをクリックします。

ネットワーク設定タブで、次の詳細情報を入力します。

- ネットワークインターフェイスを選択
- ・ プロキシを使用を選択し、プロキシの詳細を入力します。
- ・ DHCP の自動構成、IPv4/IPv6のスイッチ、および構成の詳細を入力します。

4. 送信をクリックします。

サーバーで Intelligent Provisioning を初めて実行すると、この画面が Intelligent Provisioning に最初に表示され ます。この画面のフィールドについて詳しくは、初期セットアップウィザードの使用</u>を参照してください。

# Active Health System データのダウンロード

HPE サポートは、Active Health System (AHS) ログファイルを問題解決のために使用します。

Active Health System ログ画面を使用して、AHS ログファイルケース番号の形式で、または.ahs 拡張子付 きデフォルト文字列の形式で AHS テレメトリデータをサーバーから USB キーにダウンロードします。この 画面を使って、データ抽出が必要な期間と、送信先メディアとして使用する USB キーを選択します。特定の 開始日と終了日を選択してデータ抽出期間を限定することができます。

iLO を通して接続している場合、仮想デバイスおよびネットワーク共有から共有されたローカル接続の USB キーは、AHS ログ情報を保存するために使用できます。

ケースを送信するための高度な手順は次のとおりです。

- サポートの問題が発生しているサーバーから AHS ログをダウンロードします。Active Health System ロ グのダウンロード
- 2. Active Health System ビューアー(<u>https://www.hpe.com/servers/AHSV</u>)に AHS ログをアップロードし ます。<u>AHSV への AHS ログのアップロード</u>を参照してください。
- 自己修復アクションの推奨については、障害検出解析を確認します。詳しくは、AHSV ユーザーガイドを 参照してください。
- AHSV ナビゲーションメニューを使用して、サポートケースを作成します。詳しくは、AHSV ユーザーガ イドを参照してください。

### Active Health System ログをダウンロードする

### 手順

- 1. USB キーをサーバーに挿入します。
- 2. Intelligent Provisioning に直接移動するには、起動中に F10 キーを押します。
- 3. Intelligent Provisioning のホーム画面で、メンテナンスを実行をクリックします。
- メンテナンスオプションから、Active Health System ログを選択します。
   Active Health System ログ画面が表示されます。
- 5. 開始日と終了日を入力し、ログのダウンロードをクリックします。
- 6. ログを保存するリムーバブルデバイスリストから USB キーを選択します。
- 7. 開始および終了日付を選択して、データを取得する期間を定義します。ヒューレット・パッカードエンター プライズは、7日間のデータを取得することをおすすめします。10~15 MB のファイルが作成されます。
- 8. ログをダウンロードをクリックして、データを USB キーに保存します。

**注記:** ダウンロードが完了して、メディアランプがクリアされるまでは、USB キーを取り外さないでくだ さい。

データがダウンロードされたら、Active Health System ビューアー(<u>https://www.hpe.com/servers/</u> <u>AHSV</u>)にアップロードします。

### AHS ログを AHSV にアップロードする

最大ファイルサイズ制限は 250 MB です。250 MB よりも大きいログについては、HPE サポート センターま でお問い合わせください。

このタスクを AHSV で実行します。

#### 前提条件

- 重要: AHS ログを作成したサーバーには、有効な保証が必要です。サーバーが保証対象外場合、次のエ ラーメッセージが表示されます。Server is not Entitled. Check these options for renewing your license.オプションは次のとおりです。
  - ライセンスをさらに購入する
  - ライセンス購入のための認定パートナーを探す
  - HPE サポートに問い合わせる。

#### 手順

- 1. AHS ログをアップロードを選択します。
- 2. ログファイルに移動して、開くをクリックします。

解析とログロード動作状態を示すウィンドウが表示されます。AHS ログをロードしているとき、画面に予想される完了時間が表示されます。

ロード処理をキャンセルするには、キャンセルをクリックします。

## 展開設定の使用

Intelligent Provisioning の**展開設定**ページでは、サーバー構成パッケージを作成することができます。USB キーまたは iLO スクリプトを使用してパッケージを 1 つまたは複数の ProLiant サーバーまたは HPE Synerg 演算モジュールに展開できます。**展開設定**は、Scripting Toolkit または iLO RESTful Interface Tool の代わりに 使用できます。

iLO RESTful Interface Tool について詳しくは、https://www.hpe.com/info/resttool を参照してください。

**注記:** 一部のブラウザーでは、展開プロファイルが正しくインポートされません。拡張子.txtを使用してブ ラウザーの互換性を確認してください。

### 手順

- 1. Intelligent Provisioning のホーム画面で、メンテナンスの実行をクリックします。
- 2. メンテナンスオプションで展開設定を選択します。

展開設定を開くと、既存の展開設定プロファイルを管理するか、既存の展開設定に基づいて新しい展開設 定プロファイルを作成するかを選択できます。

### 詳しくは

<u>ハードウェア検証ツール(HVT)について</u> 展開設定パッケージの作成

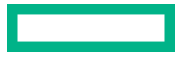

### 展開設定パッケージの作成

#### 手順

- 1. 展開設定画面で、次のいずれかを行います。
  - a. 既存のプロファイルに基づいてプロファイルを作成するには、ユーザーは最初にプロファイルをイン ポートし、次のオプションのいずれかを使用する必要があります。
    - ・ ネットワーク共有からで、次の情報を入力します。
      - サーバー名/IP アドレス OS のコンテンツをホストするサーバーのサーバー名または IP アドレス。サーバー名を指定する場合、DNS 情報の入力も必須です。
      - 共有名 OS のコンテンツをホストする Server Message Block (SMB) プロトコルを使用しているネットワーク共有の名前。
      - 。 ドメイン名 ネットワーク共有をホストするドメインの名前。
      - ペネットワーク共有ユーザー名 ネットワーク共有にアクセスするために使用するユーザー名。
      - ネットワーク共有パスワードとパスワードの確認 ネットワーク共有にアクセスするために使用 するユーザー名のパスワードです。
    - ・ USB ドライブから 展開を含む USB キーを挿入します。
      - I. USB キーにある展開をローカルサーバーに保存します。
      - II. 展開を選択します画面で、リストから展開を選択して次へをクリックします。
      - III. New Imported という接頭辞が名前に付いた展開を新しくインポートします。
  - b. 新しいカスタムプロファイルを作成するには、新しい展開の作成をクリックし、展開設定画面に移動して、以下のステップで設定を完了します。
- 2. 展開名を入力する この展開パッケージの名前を入力します。スペースや特殊文字を含めないでください。
- バージョン情報を入力する ユーザーノートおよびキャプチャー元の詳細を入力して、完了をクリックします。
- 4. オペレーティングシステムを入力する 以下のいずれかの操作を行います。
  - OS 詳細を表示されたままにするには、完了をクリックします。
  - オペレーティングシステムを追加するには、編集をクリックします。オペレーティングシステムのイン ストール画面で、ソースのインストールを選択し、表示される画面で必須フィールドをすべて入力して、完了をクリックします。
- 5. ROM 設定を入力する 以下のいずれかの操作を行います。
  - ROM 構成を表示されたままにするには、完了をクリックします。
  - ROM 設定を編集するには、編集をクリックします。RBSU プロファイル編集画面で、編集を完了し、 完了をクリックします。
- 6. アレイ構成を入力する 新しい設定を確認または選択します。
- 7. Intelligent Provisioning 環境設定を入力する Intelligent Provisioning の優先項目の設定を参照してく ださい。

8. ハードウェア検証ツールを入力する - 展開ごとにハードウェア検証ツールのオプションを選択します。

9. ページの右下にある次へリンクをクリックしてプロファイルを保存します。

### 展開設定パッケージを使用した単一サーバーの構成

- (!) 重要:
  - 展開を使用して OS をインストールする前に、ドライブとアレイが構成されていることを確認してく ださい。
  - 構成プロセスを中断しないでください。

#### 手順

- 1. 以下のいずれかを実行します。
  - a. サーバー上で作成した展開を使用するには、展開をクリックします。
  - b. 前に作成した展開を使用するには、以下の操作を行います。

**展開設定 > インポート**を選択します。

- ・ ネットワーク共有からで、次の情報を入力します。
  - サーバー名/IP アドレス—OS のコンテンツをホストするサーバーのサーバー名または IP アドレス。サーバー名を指定する場合、DNS 情報の入力も必須です。
  - 共有名—OS のコンテンツをホストする Server Message Block (SMB) プロトコルを使用しているネットワーク共有の名前です。
  - ドメイン名 ネットワーク共有をホストするドメインの名前。
  - ネットワーク共有ユーザー名 ネットワーク共有にアクセスするために使用するユーザー名。
  - ネットワーク共有パスワード(暗号化なし)とパスワードの確認 ネットワーク共有にアクセス するために使用するユーザー名のパスワードです。
- USB ドライブから 展開を含む USB キーを挿入します。
  - USB キーにある展開をローカルサーバーに保存します。
  - Ⅱ. 展開を選択します画面で、リストから展開を選択して**次へ**をクリックします。
  - **III. 展開**をクリックします。
- 2. 展開が実行されると、確認画面で以下の要素に設定が適用されます。
  - ・ ROM 設定
  - アレイの構成
  - バージョン情報
  - オペレーティングシステム
  - Intelligent Provisioning 優先設定
  - ハードウェア検証ツール

### 展開設定アクション

| アイコン | 説明                                                                                                    |
|------|----------------------------------------------------------------------------------------------------|
| ¢    | <b>展開</b> アイコンをクリックして、自動設定ユーティリティを起動します。                                                                                                    |
| Ĩ    | <ul> <li>編集アイコンをクリックして、次のオプションを変更します。</li> <li>バージョン情報</li> <li>オペレーティングシステムパラメーター</li> <li>Intelligent Provisioning 環境設定</li> <li>アレイ構成情報</li> <li>ROM 設定</li> <li>ハードウェア検証ツール</li> </ul> |
|      | <b>削除</b> アイコンをクリックして、選択した展開を削除します。                                                                                                    |
| *    | ダウンロードをクリックして、パフォーマンスパッケージをネットワー<br>ク共有または USB ドライブにダウンロードします。                                                                                                    |

# BIOS 構成(RBSU)ユーティリティの使用

BIOS 構成ページにより、Intelligent Provisioning のいくつかのシステム構成を変更できます。使用可能なオプ ションはシステムコンポーネントによって異なります。RBSU オプションの説明については、<u>https://</u> <u>www.hpe.com/info/uefi/docs</u> にある UEFI システムユーティリティユーザーガイドを参照してください。

たとえば、以下をアップデートできます。

- Jitter Smoothing
- · Workload Matching
- Core Boosting
- ワークロードプロファイル
- ・ ブートオプション
- ・ ストレージオプション
- ネットワークオプション
- ・ 仮想化オプション
- ・ システムオプション
- ・ メモリオプション
- ・ サーバーセキュリティ

**注記:** BIOS オプションの横にロックアイコンが表示される場合、そのオプションを変更できないことを意味 します。オプションは、F9 画面に制限されることがあります。または別の設定、たとえば、ワークロードの プロファイルを変更する必要があります。

**注記:** Intelligent Provisioning は、HPE Smart アレイ P824i-p MR Gen10 コントローラーをサポートしません。 最新の ROM、つまり iLO および IP 3.6 ビルド 78 を使用したサーバーをインストールした後、HPE NS204i Gen10+ブートコントローラーが RAID 構成ユーティリティで検出されません。ただし、HPE NS204i Gen10+ブートコントローラーは F9 ページおよび iLO Web ページのファームウェアセクションで検出され ます。

### 手順

- メンテナンスオプションで BIOS 構成(RBSU)を選択します。BIOS 構成(RBSU) 画面には、次の情報 が表示されます。
  - ROM バージョン
  - 保留中のアップデートが、有効な RBSU 依存関係ルールをフォローするか否か
  - 保留中の変更数
  - 依存関係ルールにより自動的に変更されるアイテム数
  - BIOS をリセットする
  - ワークロードプロファイル
- 2. このサーバーの BIOS をリセットするには、BIOS のリセットドロップダウンメニューをクリックします。
- ワークロードプロファイルをアップデートするには、ワークロードプロファイルドロップダウンメニュー をクリックして開きます。
- 4. RBSU 構成を変更するには、左側のメニューから選択し、変更する構成を含むセクションを選択します。
- 5. 変更を保存するには、アップデートをクリックします。
- 6. メンテナンスを実行のホーム画面に戻るには、前への左矢印をクリックします。

## iLO 構成について

iLO 構成ページにより、Intelligent Provisioning のいくつかの iLO 構成を変更できます。iLO 構成の説明につい ては、<u>https://www.hpe.com/info/ilo/docs</u> を参照してください。Intelligent Provisioning には、iLO を構成す るための次のオプションがあります。

- iLO 自己テストの表示
- iLO 連携
- リモートコンソール&メディア
- iLO 専用ネットワークポート
- iLO 共有ネットワークポート
- 管理
- ・ セキュリティ

- ・ マネジメント
- リセットオプション

#### 手順

- 1. Intelligent Provisioning のメインページで、メンテナンスの実行 -> iLO 構成をクリックします。
- 2. 別のページに移動するには、メニューをクリックします。
- 3. 列を変更します。
- 4. 保存ボタンをクリックしてアップデートします。

管理者およびリセットについては、以降のセクションを参照してください。

### 管理

### 手順

- 1. Intelligent Provisioning のメインページで、メンテナンスの実行 > iLO 構成 > 管理をクリックします。
- 2. 以下の設定を構成します。
  - ・ ユーザー権限の表示
  - アカウントの作成
  - アカウントの編集
  - アカウントの削除
  - 利用可能な権限は以下のとおりです。
    - **ログイン**: ユーザーが iLO にログインできるようにします。
    - 仮想電源およびリセット:ホストシステムの電源再投入やリセットを実行できます。これらのアクティビティは、システム可用性に割り込みます。この権限を持つユーザーは、ボタンを使用してシステムを診断できます。
    - ホスト BIOS: UEFI システムユーティリティを使用してホスト BIOS 設定を構成できます。
    - **管理者ユーザーアカウント**:詳しくは、HPE iLO 5 ユーザーガイドを参照してください。
    - ホストストレージ:ホストストレージ設定を構成できます。
    - リモートコンソール:ビデオ、キーボード、マウスの制御を含めて、ホストシステムのリモートコンソールにリモートにアクセスできます。
    - **仮想メディア**:ホストシステム上の仮想メディア機能を使用できます。
    - iLO 設定の構成:セキュリティ設定を含むほとんどの iLO 設定を構成し、リモートに iLO ファーム ウェアをアップデートすることができます。この権限は、ローカルユーザーアカウント管理を有効 にしません。
    - ホスト NIC:ホストストレージ設定を構成できます。
    - リカバリセット:詳しくは、HPE iLO 5 ユーザーガイドを参照してください。

### リセットオプション

手順

- Intelligent Provisioning のメインページで、メンテナンスの実行 > iLO 構成 > リセットオプションを選択します。
- 2. リセットオプションは次の機能を実行します。
  - iLOのリセット
  - 工場出荷時の設定にリセット
  - RESTful API の状態のクリア

### Intelligent ストレージを構成する

Intelligent ストレージオプションを使用すると、以下が可能です。

- アレイを作成する
- ・ 論理ドライブを作成する
- 構成設定を変更する
- システムメッセージを表示する

**注記:** システムに複数のドライブが含まれ、かつ1つのドライブのみを RAID として構成している場合、残りのドライブは未構成のドライブとして一覧表示されます。

### シンプルなモードを使用した新しいアレイまたは論理ドライブの作成

#### 手順

- 1. +アレイの作成をクリックします。
- 2. 単純なアレイを作成するには、シンプル構成モードを選択します。
- 3. 論理ドライブのタイプを選択します。
- 4. ドライブの数を選択します。
- 5. 論理スペアドライブを入力し、次へをクリックして次のページに移動します。
- 6. 論理ドライブ名を入力します。
- 7. RAID モードを選択します。
- 8. 最小アレイサイズを選択します。
- 9. アクセラレータおよびレガシーブート優先順位を選択し、次へをクリックして次のページに移動します
- 10. 概要ページでアレイ設定を確認します。

- 11. 送信をクリックします。ストレージ構成のメインページが表示され、「操作は次回の再起動時に実行され ます」というメッセージが表示されます。
- 12. マシンを再起動して、操作を有効にします。

### 高度なモードを使用した新しいアレイまたは論理ドライブの作成

#### 手順

- 1. +アレイの作成をクリックします。
- 2. シンプル構成モードをアドバンスト構成モードに切り替えます。

取り付けられているハードディスクドライブのリストとハードディスクドライブの物理的な場所の チャートが表示されます。ハードディスクドライブは、次の条件に従ってマークされています。

- **選択済み**:このフィールドは、以下のリストで選択されたハードディスクドライブを示します。
- 未構成:このフィールドは、アレイまたは論理ドライブとして構成されていないハードディスクドラ イブを示します。
- 構成済み:このフィールドは、アレイまたは論理ドライブとして構成されているハードディスクドラ イブを示します。
- 物理的な場所のチャートで未構成とマークされているハードディスクドライブをリストから確認し、次へ をクリックして次のページに移動します。
- 4. 論理ドライブ名を入力します。
- 5. RAID モードを選択します。
- 6. ストライプサイズ (KB) を選択します。
- 7. アクセラレータを選択します。
- 8. RAID サイズ (GB) を選択します。
- 9. レガシーブート優先順位を選択し、次へをクリックして次のページに移動します。
- 10. 概要ページで、アレイ設定を確認します。
- 11. 送信をクリックします。ストレージ構成のメインページが表示され、「操作は次回の再起動時に実行され ます」というメッセージが表示されます。
- 12. マシンを再起動して、操作を有効にします。

### アレイまたは論理ドライブを構成する

#### 手順

1. 次のオプションを変更します。

注記:変更は次回の再起動で有効になります。

この構成オプションは、論理ドライブがないときは使用できません。

- - 。 変換の優先順位
  - 再構築の優先順位
  - 。 表面スキャン分析の優先順位
  - 表面スキャン分析の遅延(秒)
  - 。 現在のパラレル表面スキャン数
- 詳細
  - RAID 6/60 代替整合性修復ポリシー
  - 。 最大ドライブ数要求キュー深度
  - 。 モニターおよびパフォーマンス分析遅延(秒)
  - HDD フレキシブルな遅延時間最適化
  - 。 パリティ RAID 縮退モードパフォーマンス最適化
  - 。 物理ドライブの要求エレベーターソート
- ・ キャッシュ
  - 。 読み取りキャッシュパーセンテージ
  - 。 バッテリ未装着時の書き込みキャッシュ
  - 書き込みキャッシュバイパスしきい値(KiB)
  - 物理ドライブ書き込みキャッシュ
- ・ スペア
  - 予測スペアアクティブ化モード
- 電源
  - 。 電源モード
  - サバイバルモード

## ハードウェア検証ツール(HVT)について

ハードウェア検証ツール(HVT)は、ご使用のシステムで、コンポーネントの検出を実行し、結果を表示しま す。以下が可能です。

- システムをテストする
- テスト結果を表示する
- テスト結果をエクスポートする

### ハードウェア検証ツール(HVT)を使用する

#### 手順

1. ハードウェア検証ツール(HVT)をクリックします。

このツールは、ハードウェア検出を実行します。この検出プロセスには数分かかる場合があります。

- 2. 検出が完了すると、ツールは、テスト結果を表示します。
- 3. 次のタブのいずれかを選択します。
  - 調査:システム内のハードウェアの概要を表示します。
  - テスト:ハードウェアをテストし、テスト結果を表示します。また、時間を有効にすることでテストの 実行にかかる時間、つまり経過時間を特定し、テストループを設定します。
  - エクスポート:テスト結果をエクスポートします。ネットワーク接続がない場合は、ファイルを USB キーに保存します。
  - ・ 比較:テストを前のテスト結果と比較します。

注記: ハードウェア検証ツールは、有限のループテストにのみ使用することをおすすめします。無限ループ テストに使用すると、ログスペースがいっぱいになります。2~3のテストループの最後に障害が報告され ない場合、システムは期待どおりに動作しています。

## Intelligent Provisioning でのデータの消去について

Intelligent Provisioning は、撤去するサーバー上のデータの安全を図ったり、異なる使用のための準備をした りする方法を2つ提供しています。両方の方法とも、NIST Special Publication 800-88 Revision 1 のメディア サニタイズのガイドラインに準拠しています。

仕様について詳しくは、<u>https://nvlpubs.nist.gov/nistpubs/specialpublications/nist.sp.800-88r1.pdf</u>を参 照してください。

**注記:** 仕様のセクション 2.5 では、サニタイズのレベルについて説明しています。付録では、メディアの最小 サニタイズレベルを提示しています。

#### One-button セキュア消去

One-button セキュア消去は、ユーザーデータの**パージ**に対する NIST SP 800-88 Revision 1 のサニタイズ に関する勧告を実装しており、サーバーおよびサポートされたコンポーネントをデフォルトの状態に戻し ます。この機能は、サーバーの揮発性に関する報告のドキュメントでユーザーが行う多くのタスクを自動 化します。

この機能は、SPP バージョン 2019.03.0 以降でアップデートされた Gen10 以降のサーバーでのみサポートされます。

この機能を使用するには、影響を受ける Gen10 以降のシステムに接続されたストレージドライブがネイ ティブのサニタイズ方式をサポートしている必要があります。たとえば、SATA および SAS ドライブには SANITIZE コマンド、NVM Express ドライブには FORMAT などです。NIST 文書では、上記のデバイスタ イプでデータをパージするには上記のコマンドを勧めています。これらのコマンドを使用するほうが、ソ フトウェアを使用してストレージドライブ上のデータを上書きするよりも安全です。

One-button セキュア消去が実行中の場合、iLO はファームウェアのアップデートや iLO のリセット操作を 行いません。

One-button セキュア消去手順の実行後にサーバーを使用する場合、サーバーをプロビジョニングする必要があります。

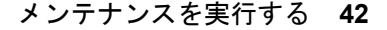

注記: One-button セキュア消去機能を起動するには、iLO RESTful ツールを使用することもできます。

### システムの消去およびリセット

システムの消去およびリセット機能は、DoD 5220.22-M のガイドラインを使用してドライブ上のデータを 上書きします。この機能は、ユーザーデータの**クリア**に関する NIST SP 800-88 最小サニタイズ勧告 Revision 1 の記述に類似しています。この方法では、ランダムパターンを適用することにより、システム に接続されているすべてのブロックデバイスがソフトウェアによって上書きされます。この方法は、Onebutton セキュア消去をサポートしていないデバイスを上書きするときに使用できます。たとえば、ネイ ティブのサニタイズ方式をサポートしていないデバイスにこのオプションを使用します。

- ▲ 注意: One-button セキュア消去およびシステムの消去およびリセットは、システムが停止しているとき、 または別の目的で使用する場合にのみ、細心の注意を払って使用してください。システムと iLO は、プ ロセスが完了するまで複数回再起動することがあります。消去機能は次のとおりです。
  - ドライブおよびすべての不揮発性で永続的なストレージからデータをワイプします。
  - iLO をリセットし、そこに保存されているすべてのライセンスを削除します。
  - BIOS 設定をリセットします。
  - システムに保存された AHS および保証データを削除します。
  - このプロセスでは、あらゆる展開設定プロファイルも削除されます。
  - ・ サーバーの初期デバイス ID (IDevID)
  - ・ プラットフォーム証明書

## One-button セキュア消去を使用する

#### 前提条件

- アクティブな iLO Advanced ライセンスがインストールされている。
- ・ リカバリセットを含む、すべての iLO 5 権限を持つ iLO ユーザーアカウントが保持している。
- 次の項目を無効にします。
  - 。 サーバー構成ロック

手順については、HPE ProLiant Gen10 Plus サーバーおよび HPE Synergy 用 UEFI システムユーティリ ティユーザーガイドを参照してください。

Smart アレイ暗号化

手順については、HPE Smart アレイ SR Secure Encryption インストール/ユーザーガイドの「暗号化構成のクリア」セクションを参照してください。

 高セキュリティ、FIPS、または CNSA のセキュリティ状態を使用するように iLO が構成されている場合、 セキュリティ状態を本番稼働に変更します。

手順については、HPE iLO 5 ユーザーガイドを参照してください。

**注記:** Intelligent Provisioning は、高セキュリティ、FIPS、または CNSA のセキュリティ状態をサポートし ていません。これらのセキュリティ状態を使用しているサーバーでは、REST ツールを使用して Onebutton セキュア消去プロセスを開始できます。詳しくは、REST のドキュメントを参照してください。

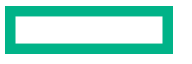

- c-class および HPE Synergy ユーザーの場合、次の操作を行います。
  - システムに割り当てられている HPE OneView または Virtual Connect プロファイルを削除する。
- システムメンテナンススイッチの iLO セキュリティ設定の位置は OFF である必要があります。
- Hewlett Packard Enterprise は、SNMP、アラートメール、または iLO RESTful API アラートを構成してから、One-button セキュア消去プロセスを開始することをお勧めします。各コンポーネントが消去されるときにエラーが発生した場合は、各エラーのインテグレーテッドマネジメントログ(IML)のエントリーが記録されます。IML は、One-button セキュア消去プロセス中に後で消去されます。ログが消去されると、各コンポーネントのエラーは利用できません。SNMP、アラートメール、または iLO RESTful API アラートを使用すると、IML ログを参照できます。

#### 手順

この手順で消去しないストレージデバイスを切断またはデタッチします。これには、着脱可能なドライブや、外付けストレージ、共有ストレージが含まれます。

#### 注記:

- Hewlett Packard Enterprise では、データ損失の可能性を減らすために、消去していないドライブを切断または取り外すことを推奨しています。
- インテグレーテッドマネジメントログ(IML)は、ネイティブのサニタイズ方式をサポートしていない ドライブごとに消去の失敗を報告します。ドライブを消去するときに他のエラーも発生する可能性が あり、そのエラーはIMLに報告されます。詳しくは、IMLおよびトラブルシューティングガイドを参照 してください。ドライブの消去を含む、ユーザーデータの消去の全体的なステータスは、このような場 合、「エラーで完了」として報告されます。
- メインの Intelligent Provisioning 画面で、メンテナンスの実行をクリックしてから、画面の指示に従ってシ ステムの消去を開始します。
- 3. One-button セキュア消去をクリックします。
  - ① 重要:システムを安全に消去するには、ストレージのサイズによっては、1日以上かかる場合があります。手順が完了するまで、構成の変更やシステムの電源オフに関係するシステムまたは iLO との対話は避けてください。

サーバーは再起動し、BIOS は制御するデータを削除します。BIOS がこのプロセスを終えたら、システムの電源はオフになります。次に、iLO は残りの項目を削除します。

各コンポーネントが消去されるときにエラーが発生した場合は、各エラーのインテグレーテッドマネジメ ントログ(IML)のエントリーが記録され、SNMP、アラートメール、または Redfish アラートを構成して いる場合は、通知を受け取ります。IML は、One-button セキュア消去プロセス中に後で消去されます。ロ グが消去されると、各コンポーネントのエラーは利用できません。One-button セキュア消去プロセスが完 了すると、最後の IML エントリーが記録されます。このエントリーでは、サマリー情報が提供されますが、 特定のコンポーネントの障害情報は含まれません。

操作の全体進歩状況は、**ライフサイクル管理ページ**で参照できます。このページは iLO の Web インター フェイスからアクセスできます。このページは、iLO のリセット中はアクセスできません。

c-Class および HPE Synergy サーバーでは、プロセスの完了後に iLO のネットワーク設定が再割り当てされることがあり、システムの電源がオンになる場合があります。

### One-button セキュア消去の完了後のシステムへの影響

One-button セキュア消去機能は、システムおよびサポートされたコンポーネントを工場出荷時の状態に戻し ます。システムを使用するには、再度サーバーをプロビジョニングします。

注記: ユーザーは、すべての権限を持つローカルユーザーの認証情報でログインする必要があります。

 影響を受けたストレージドライブおよび不揮発性メモリ上にあるすべてのデータは消去され、回復可能で はありません。

すべての RAID 設定、ディスクパーティション、および OS インストールは削除されます。

- BIOS および iLO 5 設定は工場出荷時デフォルト設定にリセットされます。
  - iLO ネットワークやその他の設定は消去され、再構成が必要となります。
  - インストールされた iLO ライセンスは削除され、ライセンスのステータスは iLO Standard に戻ります。
  - システムリカバリセットは削除され、再作成が必要となります。
  - iLOのユーザーアカウントが削除されます。プロセスが完了したら、デフォルトの工場出荷時の管理者 アカウントとパスワードを使用してログインします。
  - Active Health System、インテグレーテッドマネジメントログ、および iLO イベントログは消去されます。
  - BIOS および SmartStorage Redfish API データの削除され、次回のブート時に再作成されます。
  - セキュアブートは無効になり、工場出荷時にインストールされている証明書を除き、登録された証明書 は削除されます。
  - ブートオプションとユーザーが定義した BIOS のデフォルトは削除されます。
  - TPM または BIOS に格納されたパスワード、パスフレーズ、および暗号化キーは削除されます。
  - 日付、時刻、DST、およびタイムゾーンはリセットされます。
  - システムは、BIOSの最新リビジョンがフラッシュされた状態で起動されます。
- Intelligent Provisioning は起動せず、再インストールする必要があります。

### 工場出荷時の状態に戻されるハードウェアコンポーネント

| 影響を受けるハードウェア            | 影響を受けないハードウェア |
|-------------------------|---------------|
| UEFI 構成ストア              | USB ドライバー     |
| RTC(システムの日付と時刻)         | SD カード        |
| Trusted Platform Module | iLO 仮想メディア    |

表は続く

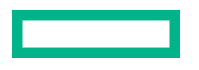

| 影響を受けるハードウェア                                                                            | 影響を受けないハードウェア                                                |
|-----------------------------------------------------------------------------------------|--------------------------------------------------------------|
| NVRAM                                                                                   | PCI コントローラー上の構成                                              |
| ・ BIOS 設定                                                                               |                                                              |
| • iLO 構成設定                                                                              |                                                              |
| ・ iLO イベントログ                                                                            |                                                              |
| ・ インテグレーテッドマネジメントログ                                                                     |                                                              |
| ・ セキュリティログ                                                                              |                                                              |
| <ul> <li>内部ポートに接続された HPE Smart アレイ SR<br/>コントローラーおよびドライブ。たとえば、3I:1:1<br/>です。</li> </ul> | ・ HPE Smart アレイ MR コントローラーおよび接続されたストレージ                      |
| ・ HPE Smart アレイ S100i ソフトウェア RAID                                                       | • SAS HBA および接続されたドライフ                                       |
| ドライブデータ(ネイティブのサニタイズ方式をサ<br>ポートするドライブの場合)                                                | ネイティブのサニタイズ方式をサポートしていない<br>SATA、SAS、および NVM Express ドライブ。たとえ |
| ・ SATA、SAS ドライブ(SSD および HDD)                                                            | は、Geny 以前のサーバーで使用されるほどんどのト<br>ライブです。                         |
| NVM Express                                                                             |                                                              |
|                                                                                         | FCoE、iSCSI ストレージ                                             |
| • NVDIMM-N                                                                              |                                                              |
| ・ インテル Optane DC 不揮発性メモリ                                                                |                                                              |
| 内蔵フラッシュ                                                                                 | GPGPU                                                        |
| ・ RESTful API データ                                                                       | その他の FPGA、アクセラレータ、キーまたはスト                                    |
| • AHS                                                                                   | レージを持つオフロードエンジン                                              |
| ・ ファームウェアレポジトリ                                                                          |                                                              |

### One-button セキュア消去の FAQ

One-button セキュア消去は USB デバイスおよび内部 SD カードをパージしますか。

いいえ。One-button セキュア消去は USB デバイスおよび内部 SD カードをパージしません。

HDD がパージ機能をサポートしていない場合、One-button セキュア消去はパージを試みますか。

いいえ。One-button セキュア消去はパージ機能をサポートしていないドライブをスキップします。

One-button セキュア消去は Smart アレイコントローラーをサポートしていますか。

One-button セキュア消去をサポートするのは、HPE Smart アレイ「SR」コントローラーのみです。

### Smart アレイはパージをサポートしていないドライブを消去しますか。

Smart アレイは、パージ操作をサポートしていないドライブをワイプ(あるパターンで上書きする)できます。One-button セキュア消去では、Smart アレイでこのセキュリティ保護されていないワイプを実行す

る必要はありません。Intelligent Provisioning の「システムの消去およびリセット」機能を使用して、このようなドライブのデータをワイプします。

### One-button セキュア消去はバッテリバックアップ式キャッシュを消去しますか。

詳しくは、次の表を参照してください。

#### One-button セキュア消去は消去コマンドをどのように処理しますか。

One-button セキュア消去がデータをパージまたは上書きする方法に関する情報については、次の表を参照 してください。

### One-button セキュア消去を起動するために必要な権限は何ですか。

One-button セキュア消去を起動するには、すべての iLO 権限が必要です。

### One-button セキュア消去はシリアル番号とプロダクト ID を削除しますか。

いいえ、これらの項目は One-button セキュア消去によって消去されません。

#### この処理はどの程度かかりますか。

ハードウェアによって異なります。HDD のサニタイズは SSD よりも時間がかかります。

#### One-button セキュア消去はサポートされたドライブにどのように作用しますか。

| 必要な操作                                                                                                    | 結果                                                                                                    |
|----------------------------------------------------------------------------------------------------|----------------------------------------------------------------------------------------------------|
| 3パス書き込み : 0x5a、0xa5、0xff                                                                                                   | すべてのバッテリバックアップ式<br>iLO SRAM メモリが上書きされま<br>す。                                                                                                    |
| 拡張 CSD レジスタの<br>SECURE_REMOVAL_TYPE が物<br>理メモリ消去に設定されている<br>eMMC 5.1 (JEDEC 84-B51) セキュ<br>ア消去コマンド (デバイスでサポー<br>トされている場合)。 | 物理メモリ内のデータが消去され<br>ます。                                                                                                    |
| 完全消去 + DIMM を上書き                                                                                                    | 暗号化キーが削除され、すべての物<br>理メモリブロック内のデータ(ユー<br>ザーがアクセス可能なデータとス<br>ペアブロック内の両方のデータ)が<br>ゼロで上書きされます。すべての<br>構成とメタデータを含む PCD 領<br>域も上書きされます。                                                                                                    |
| JEDEC JESD245B 工場出荷時設<br>定                                                                                                 | 保証情報を除く、すべての物理メモ<br>リブロック内のデータが消去され<br>ます。読み取り可能なすべてレジ<br>スターはデフォルト設定にリセッ<br>トされます。                                                                                                    |
| 3 パス : チップ消去(0xff)、0x00、<br>チップ消去(0xff)                                                                                    | すべての物理セクターが上書きさ<br>れます。                                                                                                    |
|                                                                                                    | <b>必要な操作</b><br>3 パス書き込み: 0x5a、0xa5、0xff<br>拡張 CSD レジスタの<br>SECURE_REMOVAL_TYPE が物<br>理メモリ消去に設定されている<br>eMMC 5.1 (JEDEC 84-B51) セキュ<br>ア消去コマンド(デバイスでサポー<br>トされている場合)。<br>完全消去 + DIMM を上書き<br>JEDEC JESD245B 工場出荷時設<br>定<br>3 パス: チップ消去 (0xff)、0x00、<br>チップ消去 (0xff) |

表は続く

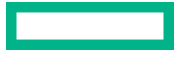

| デバイス                                | 必要な操作                                                                                                    | 結果                                                                                                    |
|-------------------------------------|----------------------------------------------------------------------------------------------------|----------------------------------------------------------------------------------------------------|
| RTC                                 | 時刻を 01-01-2001 00:00:00 にリ<br>セット                                                                                                    | 日付、時刻、タイムゾーン、および<br>DST がデフォルト設定にリセット<br>されます。                                                                                                    |
| ТРМ                                 | TPM クリア + NV インデックスを<br>クリア + プラットフォーム対象<br>キーを削除                                                                                                    | すべての不揮発性情報を含む、<br>TPM のすべてのデータがクリアさ<br>れます。                                                                                                    |
| HPE Smart アレイ SR コントロー<br>ラー        | <ul> <li>論理ドライブを削除+構成のメタ<br/>データをクリア+工場出荷時設定<br/>へのリセット+物理ドライブのサ<br/>ニタイズ</li> <li>注記: One-button セキュア消去を<br/>開始する前に、Smart Storage<br/>Administrator を介して、セキュリ<br/>ティリセット機能を手動で実行す<br/>る必要があります(Smart アレイセ<br/>キュア暗号化が有効化されていた<br/>場合)。</li> </ul> | <ul> <li>セキュリティリセット機能は、<br/>リモートキー管理のためにキー<br/>マネージャーに保存されている<br/>ドライブキーを削除します。コントローラーおよびドライブの<br/>すべてのシークレット、キー、<br/>およびパスワードがクリアされ<br/>ます。この操作は、キーマネー<br/>ジャー上のコントローラーキー<br/>を削除しません。</li> <li>すべてのアレイ構成、論理ドラ<br/>イブ、およす。すべてのコントローラーキー<br/>を削除しません。</li> <li>すべてのアレイ構成、論理ドラ<br/>イブ、およず、コントローラーキー<br/>を削除しません。</li> <li>すべてのアレイ構成、論理ドラ<br/>イブ、およびメタデータが削除<br/>されます。すべてのコントロー<br/>ラー設定は工場出荷時の設定に<br/>リセットされます。</li> <li>フラッシュバックアップはクリ<br/>アされ、DRAMのライトバック<br/>キャッシュ内のデータは電源が<br/>取り外されたときに失われま<br/>す。</li> <li>接続されたすべてのドライブをサ<br/>ニタイズする必要があります。ド</li> </ul> |
|                                     |                                                                                                    | ライブ上で必要な操作については、<br>以下を参照してください。                                                                                                    |
| HPE Smart アレイ S100i ソフト<br>ウェア RAID | SATA AHCI モードにリセット + 物<br>理ドライブのサニタイズ                                                                                                    | コントローラーは、デフォルトの<br>SATA AHCI モードにリセットされ<br>ます。接続されたすべての SATA<br>ドライブを以下のようにサニタイ<br>ズする必要があります。                                                                                                    |
| SATA HDD <sup>1</sup>               | ATA SANITIZE with CRYPTO<br>SCRAMBLE EXT(サポートされて<br>いる場合)                                                                                                    | CRYPTO SCRAMBLE EXT コマン<br>ドは、ユーザーデータに使用される<br>内部暗号化キーを変更するため、<br>ユーザーデータを元に戻すことは<br>できません。                                                                                                    |
|                                     |                                                                                                    |                                                                                                    |

表は続く

| デバイス                  | 必要な操作                                                                    | 結果                                                                                                    |
|-----------------------|--------------------------------------------------------------------------|----------------------------------------------------------------------------------------------------|
|                       | シングルパスの ATA SANITIZE<br>with OVERWRITE EXT オプション                         | ユーザーがアクセスできない物理<br>セクターを含む、すべての物理セク<br>ターがゼロで上書きされます。<br>キャッシュ内のすべての旧データ<br>もアクセスできなくなります。                      |
| SATA SSD <sup>1</sup> | ATA SANITIZE with CRYPTO<br>SCRAMBLE EXT(サポートされて<br>いる場合)                | CRYPTO SCRAMBLE EXT コマン<br>ドは、ユーザーデータに使用される<br>内部暗号化キーを変更するため、<br>ユーザーデータを元に戻すことは<br>できません。                     |
|                       | シングルパスの ATA SANITIZE<br>with BLOCK ERASE オプション                           | ユーザーがアクセスできない物理<br>メモリブロックを含む、すべての物<br>理メモリブロック内の旧データは<br>元に戻すことができなくなります。<br>キャッシュ内のすべての旧データ<br>もアクセスできなくなります。 |
| SAS HDD <sup>2</sup>  | シングルパスの SCSI SANITIZE<br>with OVERWRITE EXT オプション                        | ユーザーがアクセスできない物理<br>セクターを含む、すべての物理セク<br>ターが上書きされます。 キャッ<br>シュ内のすべてのデータもサニタ<br>イズされます。                            |
| SAS SSD <sup>2</sup>  | シングルパスの SCSI SANITIZE<br>with BLOCK ERASE オプション                          | ユーザーがアクセスできない物理<br>メモリブロックを含む、すべての物<br>理メモリブロックがベンダー固有<br>値に設定されます。キャッシュ内<br>のすべてのデータもサニタイズさ<br>れます。            |
| NVM Express           | NVM Express FORMAT with<br>Secure Erase Setting(SES)= 2<br>(サポートされている場合) | これは、暗号化キーを削除すること<br>で行われる暗号による消去です。                                                                             |
|                       | シングルパスの NVM Express<br>FORMAT with SES = 1                               | すべてのネームスペースに関連付<br>けられているすべてのデータとメ<br>タデータは破棄されます。NVM サ<br>ブシステムに存在するユーザーの<br>すべての内容は消去されます。                    |

<sup>1</sup> これらのドライブは、HPE Smart アレイ「SR」コントローラーまたはチップセット SATA コントローラーに接続される 場合があります。

<sup>2</sup> HPE Smart アレイ「SR」コントローラーにのみに接続された SAS ドライブがサポートされます。

消去プロセスが失敗するサポート済みデバイス、およびサポートされていないデバイスの消去は安全ではあり ません。これらのデバイスに機密データが含まれている可能性があります。消去されないデバイスを分離し、 他の方法を使用してデータを削除するか、所属する組織のセキュリティポリシーに従ってデバイスを安全に破 棄します。

### One-button セキュア消去後にシステムを動作状態に戻す

One-button セキュア消去プロセスでシステムが消去された後に、次の手順を使用して操作状態に戻します。

### 手順

- iLO ネットワーク設定を構成します。
   詳しくは、HPE iLO 5 ユーザーガイドを参照してください。
- 2. Intelligent Provisioning リカバリイメージを使用して Intelligent Provisioning をインストールします。
- **3.** オペレーティングシステムをインストールします。
- オプション:iLO ライセンスをインストールします。
   詳しくは、HPE iLO 5 ユーザーガイドを参照してください。
- 5. BIOS 設定および環境に適用される iLO 設定を構成します。
- (オプション)システムリカバリセットを作成します。
   詳しくは、HPE iLO 5 ユーザーガイドを参照してください。

# システムの消去およびリセットの使用

システムの消去およびリセットを使用して、ハードディスクドライブと Intelligent Provisioning 環境設定をクリアします。

このモードでは、Intelligent Provisioning ソフトウェアは DoD 5220.22-M のガイドラインを使用してドライブ 上のデータを上書きします。これは、データのクリアに関する NIST の説明に類似しています。3パスプロセ スでランダムパターンを適用することで、システムに接続されているすべてのブロックデバイスは上書きされ ます。これらのブロックデバイスには、サーバーに接続されたドライブが含まれます。システムに取り付けら れたストレージの量によっては、上書きプロセスが完了するまでに数時間、あるいは数日かかることがありま す。この方法を使用して、One-button セキュア消去で使用されるネイティブのサニタイズ方式をサポートし ていなかったシステム上のドライブを選択して消去します。

### システムを消去するおよびオプションをリセットする

次の表には、システムの消去およびリセットメニューのオプションと、各オプションを選択して実行される内 容の説明が記載されています。

注記: 消去オプションは Synergy サーバーには適用されません。

| すべてのハードディスクドライブ               | このサーバー上のすべてのハードディスクドライブを消去します。                                                             |  |
|-------------------------------|--------------------------------------------------------------------------------------------|--|
|                               |                                                                                            |  |
|                               | <ul> <li>F10 モードでのみサポートされ、Always On Intelligent Provisioning<br/>ではサポートされていません。</li> </ul> |  |
|                               | <ul> <li>システムにハードディスクドライブが取り付けられていない場合、この機能は使用できません。</li> </ul>                            |  |
|                               |                                                                                            |  |
| ハードディスクドライブのワイプ               | データパターンをすべてドライブセクターに書き込みます。このアク<br>ションには数時間かかる場合があります。                                     |  |
|                               | <b>注記: すべてのハードディスクドライブ</b> を選択した場合のみ使用可能で<br>す。                                            |  |
| Intelligent Provisioning 優先設定 | Intelligent Provisioning 環境設定をクリアします。                                                      |  |
| Active Health System ログ       | すべての AHS ログファイルをクリアします。                                                                    |  |

# SSA を使用した RAID 構成の作成

### Smart Storage Administrator (SSA)の使用

SSA は、すべての Smart アレイ製品に対して、高可用性の構成、管理、および診断機能を提供します。

### SSA の機能

SSA とは、オフラインまたはオンラインモードのいずれかで実行されるブラウザーベースのユーティリティです。

- オンラインでのアレイ容量の拡張、論理ドライブの容量の拡大、オンラインスペアの割り当て、および RAID またはストライプサイズの移行をサポートします。
- 未設定のシステムに対して最適な構成を提示。
- 各種の動作モードにより、構成作業を迅速化し、構成オプションをより自由にコントロールできます。
- 構成手順のステップごとに画面にヒントを表示します。

SSA で、画面の左上にあるメニューからコントローラーを選択できます。または、同じメニューから利用可能なコントローラーの構成または診断を選択できます。

### SSA へのアクセス

#### 手順

- 1. Intelligent Provisioning のホーム画面で、メンテナンスの実行をクリックします。
- 2. メンテナンスオプションで RAID 構成を選択します。

### 構成

Smart Storage Administrator 画面の左側のパネルにある利用可能なデバイスで、Smart アレイコントローラー セクションにある RAID コントローラー項目を選択し、次にアクションを選択して、構成をクリックします。 次のオプションがあります。

- コントローラー設定の変更 サポートされるコントローラーを設定します コントローラーによっては、オ プションにアレイアクセラレータのキャッシュ比の設定、変換と再構築の優先順位、および表面スキャン 遅延の設定を含めることができます。
- サニタイズロックの設定 -サニタイズロック設定を変更します。このオプションを使用できるのは、フリーズまたはフリーズ防止をサポートするコントローラーだけです。
- アドバンストコントローラー設定 サポートされる高度なコントローラー設定を構成します。この設定を 使用すると、ビデオオンデマンドアプリケーションのコントローラーのパフォーマンスを向上できます。 たとえば、エレベーターソートパラメーターの変更です。
- スペアの有効モードを変更 スペアの有効モードをデフォルト ビヘイビア(障害時のみ有効化)から予測 スペアの有効に切り替えます。
- 構成をクリア コントローラーの構成をデフォルト状態にリセットします。既存のアレイまたは論理ドラ イブが削除され、論理ドライブのデータが失われます。このオプションは、実行する前に望ましい操作で あるかどうか確認します。
- 電力管理の設定 コントローラーの電力モードを変更して、サポートされているコントローラーのサバイバルモードを有効化または無効化します。省電力およびパフォーマンス最適化のために、電力モードを変更した後は再起動またはコールドブートが必要になる場合があります。
- ブート可能な論理ドライブ/ボリュームの設定 プライマリおよびセカンダリのブート論理ドライブとボリュームを設定します。ローカル論理ドライブおよびリモート論理ドライブおよびボリュームが、選択用に記載されています。
- **オンラインファームウェアアクティブ化の確認** 現在の構成を確認して、オンラインファームウェアアク ティブ化が許可されているかどうかを判断します。
- **管理デバイスの識別 LED** 物理ドライブ識別 LED をオンまたはオフにします。
- キャッシュ設定 キャッシュメモリを利用することで、パフォーマンスの向上に役立つようなサポート対象のキャッシュ設定を行うことができます。また、バッテリまたはキャパシタを使用する際に、キャッシュはデータの整合性を保護します。
- 物理ドライブ書き込みキャッシュ設定 コントローラーに接続されている物理ドライブ書き込みキャッシュを有効または無効にします。この機能はパフォーマンスを改善できますが、注意してデータの整合性を確認する必要があります。
- ライセンス キーの管理 ライセンス キーを追加または削除できます。入力または削除したキーに応じて、 さまざまな機能を有効または無効にできます。
- 詳細の表示 現在選択しているデバイスとそのすべての子デバイスに関して、可能な場合に、詳細情報を 表示します。

### 診断

Smart Storage Administrator 画面の左側のパネルにある利用可能なデバイスで、サーバーセクションのサーバーを選択し、次にアクションを選択して、診断をクリックします。以下のオプションがあります。

 アレイ診断レポート - 選択したコントローラーに対してレポート機能を実行して、利用可能な診断タスク を表示します。レポートには、サポートされるソリッドステートドライブの SmartSSD Wear Gauge 情報 が含まれます。

- 診断レポートの表示 選択したデバイスの診断レポートを生成し、表示します。レポートには、サポートされるソリッドステートドライブの SmartSSD Wear Gauge 情報および使用率および予想寿命情報が含まれます。
- 診断レポートの保存 グラフィック表示せずに、エクスポート用に選択したデバイスの診断レポートを 生成します。
- SmartSSD Wear Gauge レポート レポートを表示または生成します
  - SmartSSD Wear Gauge レポートの保存 エクスポート用のレポートが生成されますが、グラフィカルには表示されません。

# USB Key Utility の使用

USB Key Utility は、Intelligent Provisioning または SPP の内容、およびその他の CD または DVD イメージを USB フラッシュドライブにコピーする Windows アプリケーションです。USB フラッシュドライブにデータ をコピーした後、Intelligent Provisioning または SPP を、CD または DVD からではなく、USB フラッシュド ライブから実行できるようになります。このプロセスは、ヘッドレスサーバーを操作する場合に役立ちます。 また、Web から取得したイメージの内容を必要に応じてカスタマイズできるため、内容の保存、移動、およ び使用が簡単になります。

ユーティリティをインストールすると、スタートメニューのシステムツールにショートカットが追加されま す。

#### 機能

USB Key Utility は以下をサポートします。

- 1 GB より大きな ISO ファイル。
- USB フラッシュドライブのクイックフォーマット機能。
- 最大 32 GB までの USB フラッシュドライブ。32 GB より大きな USB フラッシュドライブはユーティリ ティに表示されません。

## 前提条件

USB フラッシュドライブにアプリケーションをインストールするには、サポートされるソース CD、DVD、 または ISO と、それらソースの内容を保存できるだけの空きスペースを備えた USB フラッシュドライブを用 意する必要があります。USB Key Utility では、メディアまたは ISO イメージよりも大きいストレージ容量(2 GB 以上)を備える USB 2.0 フラッシュドライブが必要です。

注記: バージョン 2.0 以降の USB Key Utility は、32 ビットオペレーティングシステムをサポートしません。

#### AutoRun ファイル

AutoRun ファイルはユーティリティから自動的に開始しません。AutoRun ファイルを起動するには、USB キー上の該当する CD または DVD フォルダーで、autorun.exe ファイルをダブルクリックします。

### 起動可能 USB キーの作成

ユーティリティをインストールすると、USB キー ユーティリティプログラム グループのショートカットが、 プログラム スタート メニュー フォルダーに追加されます。

#### 手順

- 1. USB Key Utility ショートカットを USB キー ユーティリティ フォルダーでダブルクリックします。
- 2. アプリケーションの指示に従い、次の各手順を実行します。
  - a. スプラッシュ画面で、次へをクリックします。
  - b. エンドユーザー使用許諾契約書を読んだら、同意するを選択し、次へをクリックします。
  - c. CD/DVD から起動可能 USB キーを作成を選択し、次へをクリックします。

注記: 起動可能 USB キーにさらに CD/DVD を追加オプションを選択しないでください。

- d. USB フラッシュドライブを利用可能な USB ポートに配置します。メディアをオプティカルドライブ に挿入するか、ISO イメージをマウントして、次へをクリックします。
- e. ソースのドライブ文字を選択するか、ISO ファイルを参照するにチェックマークを入れ、必要な ISO ファイルを選択し、ターゲット USB フラッシュドライブのドライブ文字を選択し、次へをクリックし ます。

▲ 注意: ターゲット USB キー上のすべてのデータが削除されます。

- f. 警告メッセージ画面で**次へ**をクリックします。 USB フラッシュドライブがフォーマットされ、ソースコンテンツが USB フラッシュドライブにコピー
- g. README.TXT ファイルを表示するには、終了をクリックします。

注記: 表示する README.TXT ファイルが ISO に含まれている場合にのみ、ファイルが表示されます。

### 起動可能 USB キーへの内容の追加

されます。

USB フラッシュ ドライブに十分な使用可能領域があり、UEFI ブートローダー (これは、セキュリティ上の理 由で複数のイメージをサポートしません) で機能するコンテンツをロードしていない場合、USB キー ユー ティリティは、シングル USB フラッシュ ドライブ上で複数のイメージをサポートします。

**注記:** SUM 6.20、SPP 2014.02.0、および、Intelligent Provisioning 1.60 以降は、シングル デバイスでのマル チブート環境をサポートしなくなりました。SUM、SPP、および、Intelligent Provisioning には、UEFI ブート ローダーで動作するために署名された部分が含まれています。この変更により、USB キーなどのシングル デ バイス上でのマルチブート セットアップができなくなりました。

#### 手順

- 1. 起動可能 USB キーの作成の場合の手順に従います。
- 2. USB Key Utility ショートカットを USB キー ユーティリティ フォルダーでダブルクリックします。
- 3. アプリケーションの指示に従い、以下の各手順を実行します。
  - a. スプラッシュ画面で、次へをクリックします。
  - b. エンドユーザー使用許諾契約書を読んだら、同意するを選択し、次へをクリックします。
  - c. 起動可能 USB キーにさらに CD/DVD を追加を選択し、次へをクリックします。
  - d. USB フラッシュ ドライブを利用可能な USB ポートに配置します。メディアをオプティカルドライブ に挿入するか、ISO イメージをマウントして、**次へ**をクリックします。
  - e. ソースのドライブ文字およびターゲット USB フラッシュ ドライブのドライブ文字を選択し、**次へ**をク リックします。
  - f. 情報画面で次へをクリックします。

ソース コンテンツが USB フラッシュ ドライブにコピーされます。

g. README.TXT ファイルを表示するには、完了をクリックします。

**注記: ISO** に表示する README.TXT ファイルが1つ含まれている場合にのみ、ファイルが表示されます。

4. 各ソースメディアまたはイメージで、手順2~3を繰り返して、USBキーに転送します。

# トラブルシューティング

# トラブルシューティングの基本的な手法

Intelligent Provisioning には、問題の解決に使用できるトラブルシューティングの基本ツールが用意されています。

# ー般的な問題のトラブルシューティング

### Intelligent Provisioning F10 ブート中に iLO ログオンが必要

### 症状

F10 ブート中に iLO ユーザー名およびパスワードを指定せず Intelligent Provisioning にログオンできません。

### 原因

RBSU BIOS 管理者パスワードが設定されています。

### アクション

- 1. 強制的にシャットダウンし、RBSU を起動します。
- 2. 管理者パスワードを削除します。
- 3. 保存をクリックして終了します。
- 4. システムユーティリティ > 内蔵アプリケーション > Intelligent Provisioning の順に選択します。
- 5. Intelligent Provisioning を起動します。

### F10 キーを押しても Intelligent Provisioning が起動しない

### 症状

Intelligent Provisioning により、システムの電源投入時 Self-Test (POST) 中にサービス員およびお客様が F10 キーを押すと、最新の Intelligent Provisioning を自動的にロードできます。

### 解決方法 1

### 原因

現在の Intelligent Provisioning ファイルに問題があります。

### アクション

- Intelligent Provisioning ISO イメージおよび USB キー ユーティリティを hpe.com からダウンロードしま す。詳細情報については、USB キー ユーティリティを使用する
- 2. ブート可能 USB キーを作成して、ISO イメージをコピーします。
- 3. USB キーを挿入し、ユニットの電源を入れます。
- **4.** USB キーから起動するには、F11 キーを押して、オプション 3: One Time Boot to USB Drive Key を選択します。

システムは USB キーから起動され、IP リカバリをインストールします。インストールが完了したら、ユー ティリティは USB キーを取り出すように求めるプロンプトを表示します。

- 5. USB キーを取り外します。
- 6. システムを再起動して F10 キー(IP リカバリ)を押し、IP リカバリが正しく起動されたことを確認します。

### 解決方法 2

#### 原因

iLO は FIPS モードで実行中です。

### アクション

- 1. iLO の構成画面に入り、FIPS モードをオフにします。
- 2. サーバーを F10 モードで起動します。
- 3. すべての変更を加えた後に、FIPS モードを有効にします。

### Intelligent Provisioning が AOIP を再イメージしない

### 症状

Intelligent Provisioning PXE のフラッシングは Always On Intelligent Provisioning を再イメージしません。

注記: ユーザーは、参照の場合にのみコマンドラインをたどることができます。

#### アクション

#### カーネルコマンド行を語「Install」でアップデートします。以下に例を示します。

linuxefi /IP3.30/vmlinuz media=net splash quiet iso1=http://192.168.100.101/iso/ IP330.2019\_0103.230.iso iso1mnt=/mnt/bootdevice nicmac=5c:b9:01:c5:43:d0 install echo 'Loading initial Ramdisk...' initrdefi /IP3.30/initrd.img

注記:システム要件に従ってコマンドを変更します。

### 展開設定でのバージョン情報へのアクセス

### 症状

展開設定ユーティリティのバージョン情報は空白です。

#### 原因

バージョン情報は展開設定ユーティリティに表示されなくなりました。

アクション

バージョン情報については、画面の上部にあるシステム情報アイコンをクリックしてください。

### ブラウザーが展開プロファイルをインポートしない

### 症状

Intelligent Provisioning が展開プロファイルをインポートしない。

#### アクション

プロファイルが.txtファイル形式で保存されていることを確認してください。

### -部のレガシー BIOS モードで特定の手順が必要になる

サーバー ブートモードがレガシー BIOS モードに設定されている場合、一部のオペレーティングシステムで 特定のインストールが必要になります。

**注記: F10** キーを押すことにより、レガシー BIOS モードの動作を変更できません。レガシー BIOS モードで 手動インストールを実行する場合は、以下を確認してください。

- Windows システムでは、システムは DVD から起動します。
- Linux および VMware システムでは、システムはハードドライブから起動します。

注記: ブート順序を変更するか、ブートプロセス中に F11 キーを押してください。

### Always On Intelligent Provisioning で NIC のステータスが表示されない

#### 症状

Always On Intelligent Provisioning で NIC を表示した際、NIC にステータスが表示されない。

### アクション

1. iLO ページまたは RBSU で、NIC オプションのステータスを確認します。

2. AOIP でポートを選択し、インストールを続行してください。

### カスタムのパーティションサイズを作成できない

### 症状

OS のインストール時に、カスタムのパーティションサイズを作成できない。

### アクション

 3.50 バージョンでは、OS のインストールが始まる前に、ユーザーは手動パーティションを実行できます。 ただし、次の場合、手動パーティションはサポートされません。

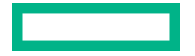

- ・ すべてのバージョンの VMware で、UEFI およびレガシーモードの場合。
- ・ すべてのバージョンの Windows/Hyper-V Server でレガシーモードの場合。

### Intelligent Provisioning が One-button セキュア消去を起動できない

### 症状

Intelligent Provisioning から One-button セキュア消去を起動できない。

### 解決方法 1

### 原因

適切なライセンスがありません。

### アクション

iLO Advanced ライセンスをインストールして、One-button セキュア消去を使用します。

### 解決方法 2

### 原因

提供されたユーザー認証情報には、消去を開始するだけの十分な権限がありません。

#### アクション

すべての権限を保持するユーザーアカウントでログインするか、ユーザー権限を変更するかします。

### 解決方法3

### 原因

サーバー構成ロックが有効化されています。

アクション

サーバー構成ロックを無効にします。

### 詳しくは

<u>One-button セキュア消去を使用する</u>

### One-button セキュア消去が不成功またはレポートのエラー

### 症状

One-button セキュア消去がシステム内の1つ以上のコンポーネントに対してエラーを報告して、システムが 正常に消去されません。 解決方法1

原因

ドライブがセキュア消去方法をサポートしていないか、ドライブが消去を完了できませんでした。

アクション

- 1. 次のいずれかを実行します。
  - One-button セキュア消去をサポートしているドライブの場合:再度 One-button セキュア消去を起動します。
  - One-button セキュア消去をサポートしていないドライブの場合:システムの消去およびリセット機能を 使用します。

### 解決方法 2

### 原因

システムは、一部のデバイス上で One-button セキュア消去操作を2回試みましたが、実行できませんでした。

### アクション

Intelligent Provisioning のシステムの消去およびリセット機能を使用してこれらのデバイスのデータを上書きします。

### One-button セキュア消去は成功したが、一部のドライブが消去されない。

### 症状

One-button セキュア消去は正常に終了したが、一部のコンポーネントが消去されない。

### 原因

- 一部のコンポーネントでは One-button セキュア消去がサポートされていません。たとえば、次のとおりです。
- HPE Smart アレイ MR コントローラーと、これらのコントローラーに接続されたドライブは未サポートです。
- SAS HBA および接続されたドライブは未サポートです。
- iSCSI、FC/FCoE、USB、iLO 仮想メディア、SD カードに接続されたストレージは未サポートです。

**注記:** 詳しくは、One-button セキュア消去の前提条件を参照してください。

### アクション

Intelligent Provisioning のシステムの消去およびリセット機能を使用してこれらのデバイスのデータを上書きします。

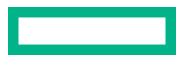

注記:上書きされたデータは、One-button セキュア消去によってパージされたデータと同じ消去基準を満たしていません。

### 詳しくは

<u>One-button セキュア消去を使用する</u>

### One-button セキュア消去がエラーを報告するが、特定の詳細情報がない。

#### 症状

One-button セキュア消去はエラーを報告するが、特定のコンポーネント障害に関する詳細情報が提供されない。

### 原因

One-button セキュア消去はシステムからすべてのログをクリアします。One-button セキュア消去の実行中に 報告されたエラーを消去されます。すべての消去が完了したら、手順の概要を示す最終メッセージのみが利用 できます。

### アクション

One-button セキュア消去の実行中のエラー通知を受信するように、SNMP、AlertMail、または iLO の Redfish アラートを構成します。

### ソフトウェア RAID コントローラーを使用して論理ドライブを作成または削除でき ない

### 症状

ソフトウェア RAID コントローラーを使用して論理ドライブを作成または削除できません。

#### アクション

- 次の手順を使用して、BIOS で UEFI POST 検出モードを完全検出の強制に設定します。
  - BIOS を起動します
  - システムユーティリティ画面から、システム構成 > BIOS/プラットフォーム構成(RBSU) > システム オプション > ブート時間最適化 > UEFI POST 検出モードを選択します
  - ・ **完全検出の強制**に変更します
- 2. 保存して再起動します。
- 3. POST 中に F10 を押して、Intelligent Provisioning に入ります。

# Windows 固有の問題のトラブルシューティング

### Windows Essentials が USB ソースからインストールされない

症状

Windows Essentials が USB ソースからインストールされない。

### 原因

Windows Essentials は、USB からのインストールに対応していません。

### アクション

Windows Essentials を ISO ソースからインストールしてください。

### Windows が AMD サーバーにインストールされない

### 症状

Intelligent Provisioning が、期待どおりに、Windows を AMD サーバーにインストールしません。

#### 原因

BIOS 設定中の IOMMU がアクティブ化されています。

### アクション

- 1. Intelligent Provisioning のメイン画面から、メンテナンスを実行 > BIOS/プラットフォーム構成 > 仮想化オ プション > AMD (R) IOMMU を選択します。
- 2. 無効を選択します。
- 3. 設定を保存します。
- オペレーティングシステムのすべてのパッチをダウンロードしてインストールします。
- 5. システムを再起動してから、IOMMU 設定を有効にします。

## Linux 固有の問題のトラブルシューティング

### Red Hat Enterprise Linux 7 の自動インストールを続行できない

### 症状

Red Hat Enterprise Linux 7 をインストールするときに、FTP ソースメディア経由で、有効な OS イメージを 使って自動インストールを進めることができません。この障害は CIFS 共有の長いファイルパスで見られま したが、短いパス(32 バイト未満)で成功します。

#### 原因

必要な Red Hat OS ファイルがないか、または間違った場所にあります。

### アクション

- 1. 必要なすべての Red Hat OS ファイルが OS フラットファイルフォルダーにあることを確認します。
- 2. 2 つの TRANS.TBL ファイルが Red Hat OS フラットファイルフォルダーにあることを確認します。1 つ のファイルはメイン OS ファイルフォルダーに存在し、もう1 つのファイルはメイン OS ファイルフォル ダー内の Server フォルダーに存在する必要があります。
- 3. インストールを再試行します。

### Red Hat OS の自動インストールがハングする

### 症状

FTP ソースメディアによる Red Hat OS インストールでの自動インストール方式を使用すると、次の問題のいずれかが発生します。

- 再起動中にインストールが異常停止し、The Red Hat Enterprise Linux Server CD was not found というエラーが表示される。
- インストールが異常停止し、Could not allocate requested partitions というエラーが表示される。
- インストールが正常に完了しない。
- OS インストール用のフラットファイルが欠如している場合でも、インストールが正常に完了する。

#### 原因

FTP ソースメディアによる Red Hat OS インストールでの自動インストール方式の使用は、確実には機能しない可能性があります。

### アクション

- **1.** DVD を HPE サポートセンターから取得します。
- 2. Intelligent Provisioning の外部で OS をインストールします。

# rpm でアップグレードまたはインストールすると、「Unable to install without the usb\_storage driver loaded, Aborting」と表示される

#### 症状

. /hpsetup コマンドの実行時に、エラーメッセージ「Unable to install without the usb\_storage driver loaded, Aborting.」 がコンソールに表示されます。

#### 原因

usb\_storage モジュールが無効になっています。

#### アクション

コマンド modprobe usb-storage を実行して usb\_storage を有効にします。

# セキュアブートが有効な状態で Red Hat Enterprise Linux をインストールできない

#### 症状

ファイルコピープロセスの完了後に「自動インストール」のインストール方法で Rapid Setup から Red Hat Enterprise Linux または VMware をインストールすると、システムはインストールプロセスを開始する代わりに、構成のないイメージを直接起動します。

### 原因

Red Hat Enterprise Linux と VMware は、セキュアブートが有効な状態でのインストールはサポートされていません。

アクション

- 1. BIOS でセキュアブートを無効にします。
- 2. Intelligent Provisioning からターゲット OS をインストールします。
- 3. BIOS でセキュアブートを有効にします。

## VMware 固有の問題のトラブルシューティング

### VMware の自動インストール中にサーバーが再起動する

### 症状

DVD をソースメディアとして使用して VMware の自動インストールを実行した場合、プレインストールの完 了後にサーバーが再起動し、サーバーは OS を開かずに ESXi インストーラーのロードを再度開始します。

### 原因

USB が SUT に接続されている場合、HDD にインストールされている VMware OS が連続して再起動します。

アクション

1. USB デバイスを取り外します。

2. インストールを続行します。

# ClearOS 固有の問題のトラブルシューティング

### セキュアブートが有効な状態で ClearOS をインストールできない

### 症状

「自動インストール」のインストール方法で Rapid Setup インストールから ClearOS をインストールすると、 インストールプロセスでは「Verification failed: Security Violation」エラーメッセージが表示されます。

### 原因

ClearOS では、セキュアブートはサポートされません。

### アクション

- 1. BIOS でセキュアブートを無効にします。
- 2. Intelligent Provisioning からターゲット OS をインストールします。

# Web サイト

| Hewlett Packard Enterprise Information Library | https://www.hpe.com/info/EIL                                            |
|------------------------------------------------|-------------------------------------------------------------------------|
| Intelligent Provisioning                       | <u>https://www.hpe.com/servers/<br/>intelligentprovisioning</u>         |
| Intelligent Provisioning Information Library   | <u>https://www.hpe.com/info/intelligentprovisioning/</u><br><u>docs</u> |
| Service Pack for ProLiant                      | https://www.hpe.com/servers/spp                                         |
| Service Pack for ProLiant のドキュメント              | https://www.hpe.com/info/spp/documentation                              |
| Service Pack for ProLiant のダウンロード              | https://www.hpe.com/servers/spp/download                                |
| Service Pack for ProLiant カスタムダウンロード           | https://www.hpe.com/servers/spp/custom                                  |
| HPE SDR サイト                                    | https://downloads.linux.hpe.com                                         |

# サポートと他のリソース

# Hewlett Packard Enterprise サポートへのアクセス

 ライブアシスタンスについては、Contact Hewlett Packard Enterprise Worldwide の Web サイトにアクセス します。

### https://www.hpe.com/info/assistance

 ドキュメントとサポートサービスにアクセスするには、Hewlett Packard Enterprise サポートセンターの Web サイトにアクセスします。

https://www.hpe.com/support/hpesc

### ご用意いただく情報

- テクニカルサポートの登録番号(該当する場合)
- 製品名、モデルまたはバージョン、シリアル番号
- オペレーティングシステム名およびバージョン
- ファームウェアバージョン
- ・ エラーメッセージ
- 製品固有のレポートおよびログ
- アドオン製品またはコンポーネント
- ・ 他社製品またはコンポーネント

# アップデートへのアクセス

- 一部のソフトウェア製品では、その製品のインターフェイスを介してソフトウェアアップデートにアクセスするためのメカニズムが提供されます。ご使用の製品のドキュメントで、ソフトウェアの推奨されるソフトウェアアップデート方法を確認してください。
- 製品のアップデートをダウンロードするには、以下のいずれかにアクセスします。

Hewlett Packard Enterprise サポートセンター

https://www.hpe.com/support/hpesc

Hewlett Packard Enterprise サポートセンター:ソフトウェアのダウンロード

https://www.hpe.com/support/downloads

マイ HPE ソフトウェアセンター

https://www.hpe.com/software/hpesoftwarecenter

• eNewsletters およびアラートをサブスクライブするには、以下にアクセスします。

https://www.hpe.com/support/e-updates-ja

 お客様の資格を表示、アップデート、または契約や保証をお客様のプロファイルにリンクするには、Hewlett Packard Enterprise サポートセンターの More Information on Access to Support Materials ページに移 動します。

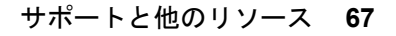

 重要: 一部のアップデートにアクセスするには、Hewlett Packard Enterprise サポートセンターからアク セスするときに製品資格が必要になる場合があります。関連する資格を使って HPE パスポートをセッ トアップしておく必要があります。

# リモートサポート(HPE 通報サービス)

リモートサポートは、お客様の保証またはサポート契約の一部として、サポートされているデバイスで使用で きます。これは優れたイベント診断、Hewlett Packard Enterprise へのハードウェアイベント通知の自動かつ 安全な送信を提供します。また、お使いの製品のサービスレベルで高速かつ正確な解決方法を開始します。 Hewlett Packard Enterprise では、ご使用のデバイスをリモートサポートに登録することを強くお勧めします。

ご使用の製品にリモートサポートの追加詳細情報が含まれる場合は、検索を使用してその情報を見つけてください。

HPE 通報サービス

http://www.hpe.com/jp/hpalert

HPE Pointnext Tech Care

https://www.hpe.com/jp/ja/services/tech-care.html

HPE データセンターケア

https://www.hpe.com/jp/ja/services/datacenter-hybrid-services.html

# 保証情報

ご使用の製品の保証情報を確認するには、以下のリンクを参照してください。

HPE ProLiant と IA-32 サーバーおよびオプション

https://www.hpe.com/support/ProLiantServers-Warranties

HPE Enterprise および Cloudline サーバー

https://www.hpe.com/support/EnterpriseServers-Warranties

HPE ストレージ製品

https://www.hpe.com/support/Storage-Warranties

HPE ネットワーク製品

https://www.hpe.com/support/Networking-Warranties

# 規定に関する情報

安全、環境、および規定に関する情報については、Hewlett Packard Enterprise サポートセンターからサー バー、ストレージ、電源、ネットワーク、およびラック製品の安全と準拠に関する情報を参照してください。

https://www.hpe.com/support/Safety-Compliance-EnterpriseProducts

### 規定に関する追加情報

Hewlett Packard Enterprise は、REACH(欧州議会と欧州理事会の規則 EC No 1907/2006)のような法的な要 求事項に準拠する必要に応じて、弊社製品の含有化学物質に関する情報をお客様に提供することに全力で取り 組んでいます。この製品の含有化学物質情報レポートは、次を参照してください。

### https://www.hpe.com/info/reach

RoHS、REACH を含む Hewlett Packard Enterprise 製品の環境と安全に関する情報と準拠のデータについては、次を参照してください。

https://www.hpe.com/info/ecodata

社内プログラム、製品のリサイクル、エネルギー効率などの Hewlett Packard Enterprise の環境に関する情報 については、次を参照してください。

https://www.hpe.com/info/environment

# ドキュメントに関するご意見、ご指摘

Hewlett Packard Enterprise では、お客様により良いドキュメントを提供するように努めています。ドキュメ ントを改善するために役立てさせていただきますので、何らかの誤り、提案、コメントなどがございました ら、ドキュメントフィードバック担当(<u>docsfeedback@hpe.com</u>)へお寄せください。このメールには、ド キュメントのタイトル、部品番号、版数、およびドキュメントの表紙に記載されている刊行日をご記載くださ い。オンラインヘルプの内容に関するフィードバックの場合は、製品名、製品のバージョン、ヘルプの版数、 およびご利用規約ページに記載されている刊行日もお知らせください。

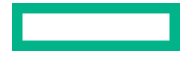